#### **Introduction to Solidworks**

#### OPTI 421/521

#### Won Hyun Park whpark@optics.arizona.edu

### Basic order of 3D modeling

#### • 1. Select a plane to draw your sketch

- Top, bottom, right or left reference plane
- A plane surface on your model
- You may need to generate a reference plane

#### • 2. Sketch

 Define all dimensions properly using 'Smart Dimension' function in Solidworks

#### • 3. Complete 3D model

Extruded boss, extruded cut or revolved boss

#### Creating a simple cube

• 1. Select a plane (Top plane is chosen as shown below)

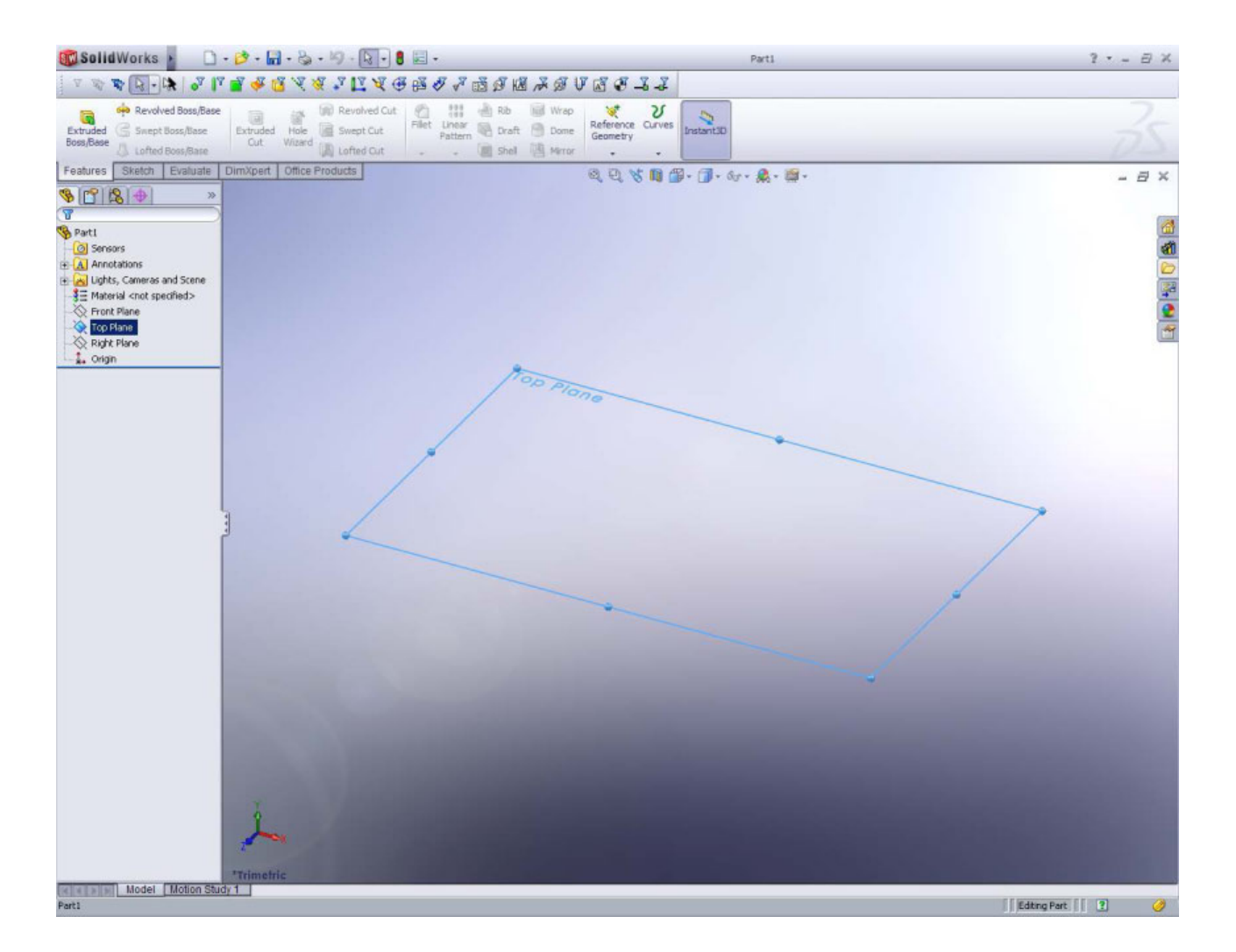

#### Creating a simple cube

• 2. Sketch a square and define its dimension

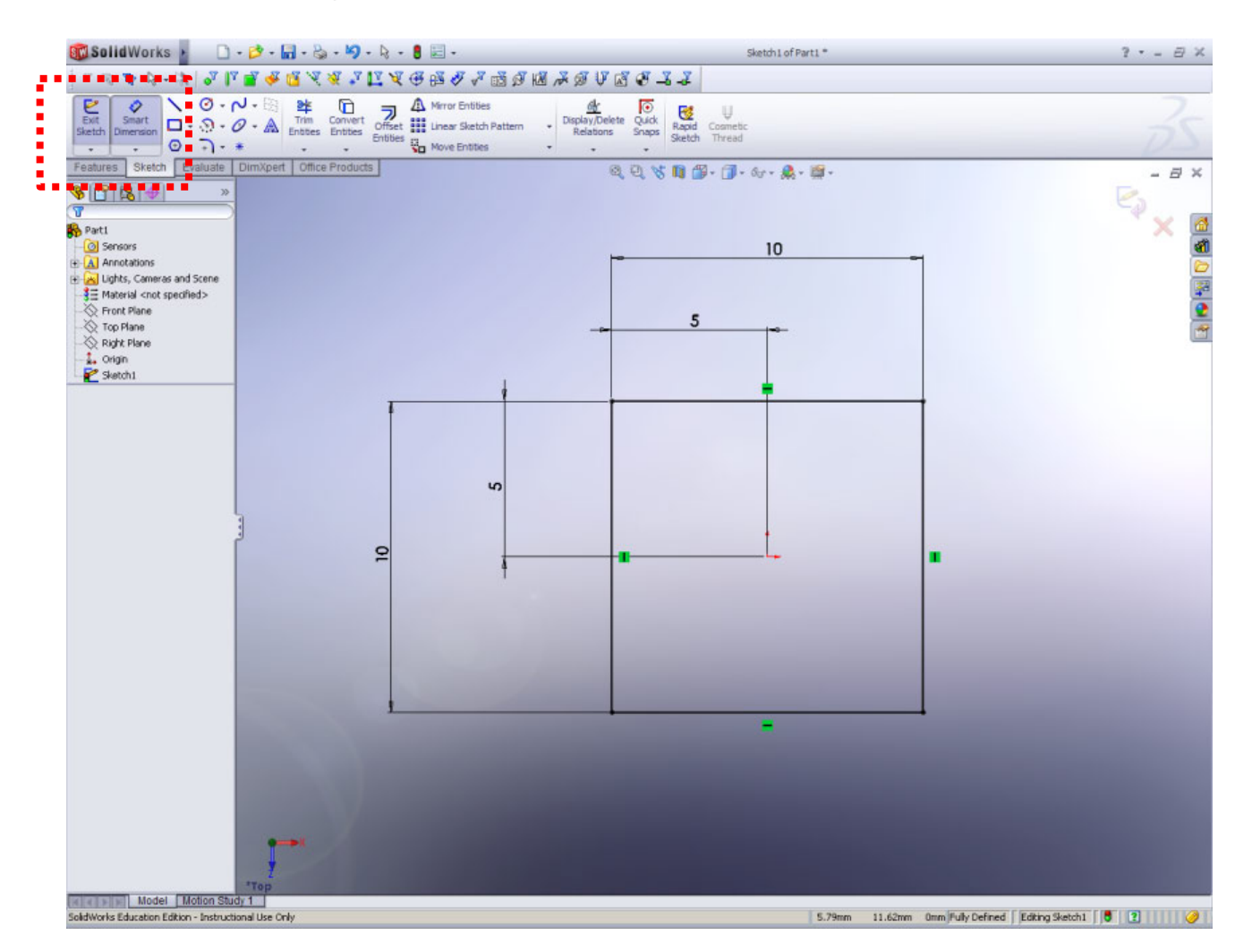

#### Creating a simple cube

• 3. Extrude the sketch to make the 10 mm cube

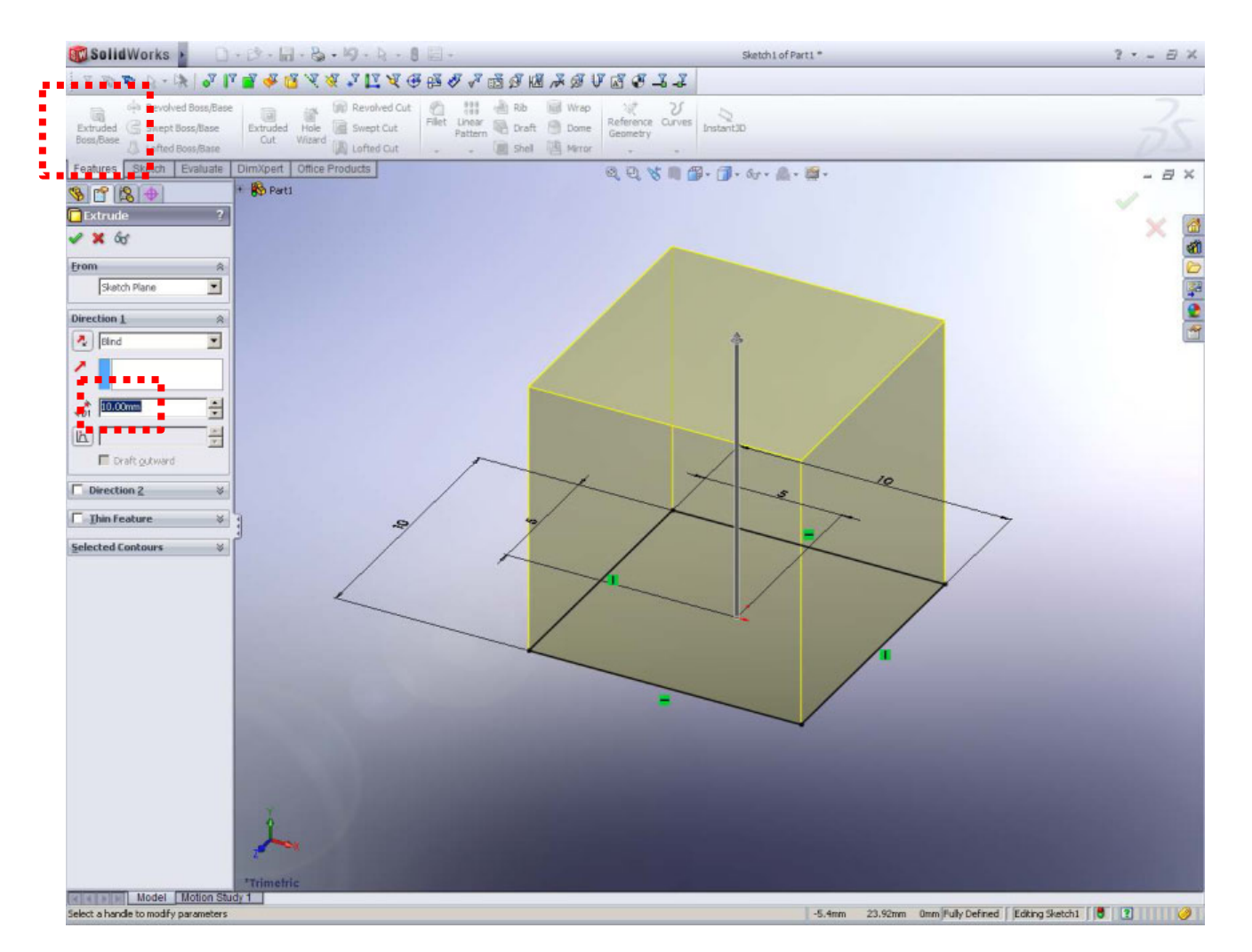

## Tips

- Changing point of view with mouse control in workspace of Soldiworks
  - Mouse wheel : upward (minify) , downward (magnify)
  - Push and hold mouse wheel + mouse moving : model rotation
  - 'ctrl'+ push and hold mouse wheel + mouse moving : model shift
  - Normal view : select a face in your model , then it will be high-lightened. Then hit 'space bar'. Select 'normal view' option.

#### Make a hole

• 1. Select a surface to sketch

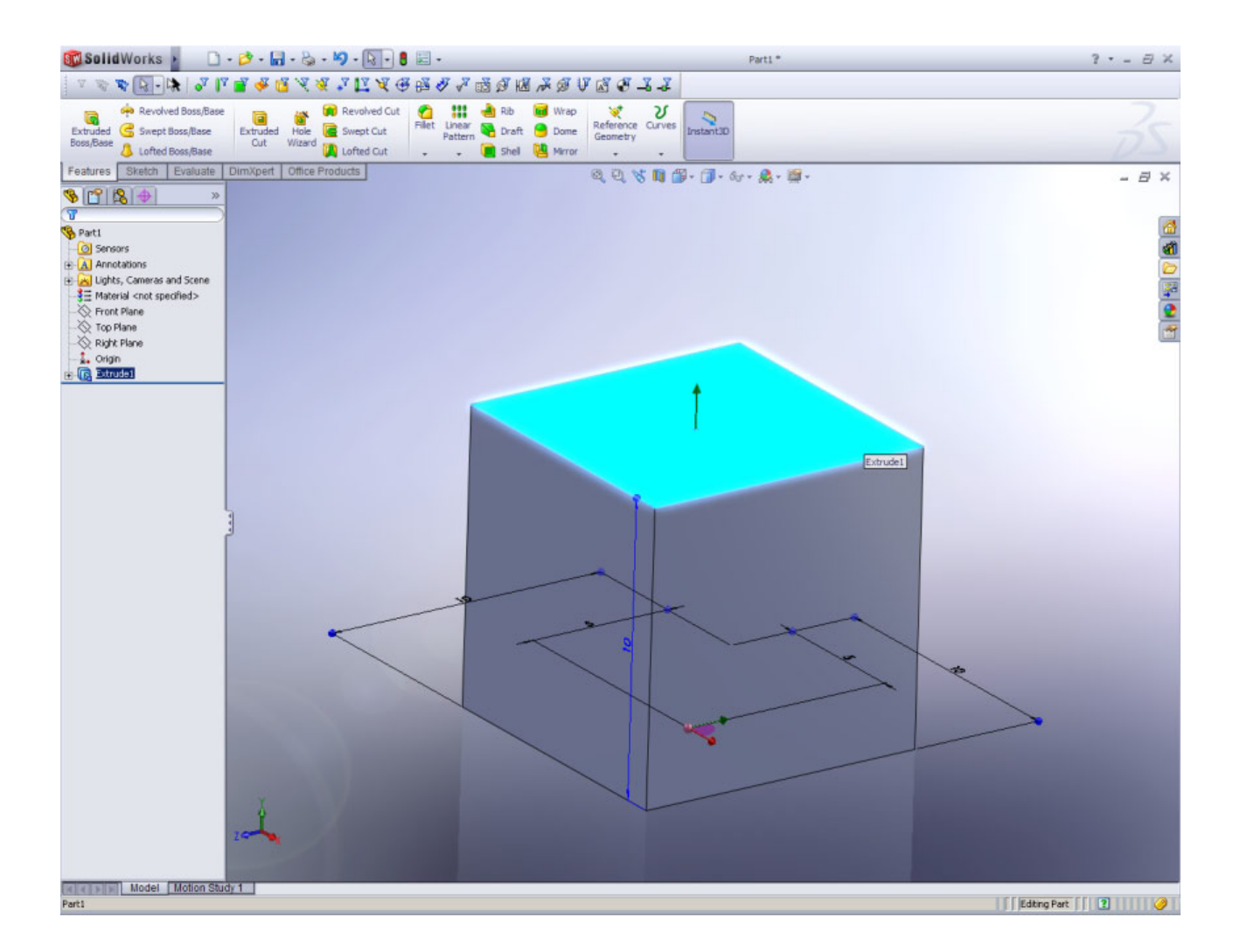

#### Make a hole

• 2. Sketch a circle on the selected plane and define its dimension

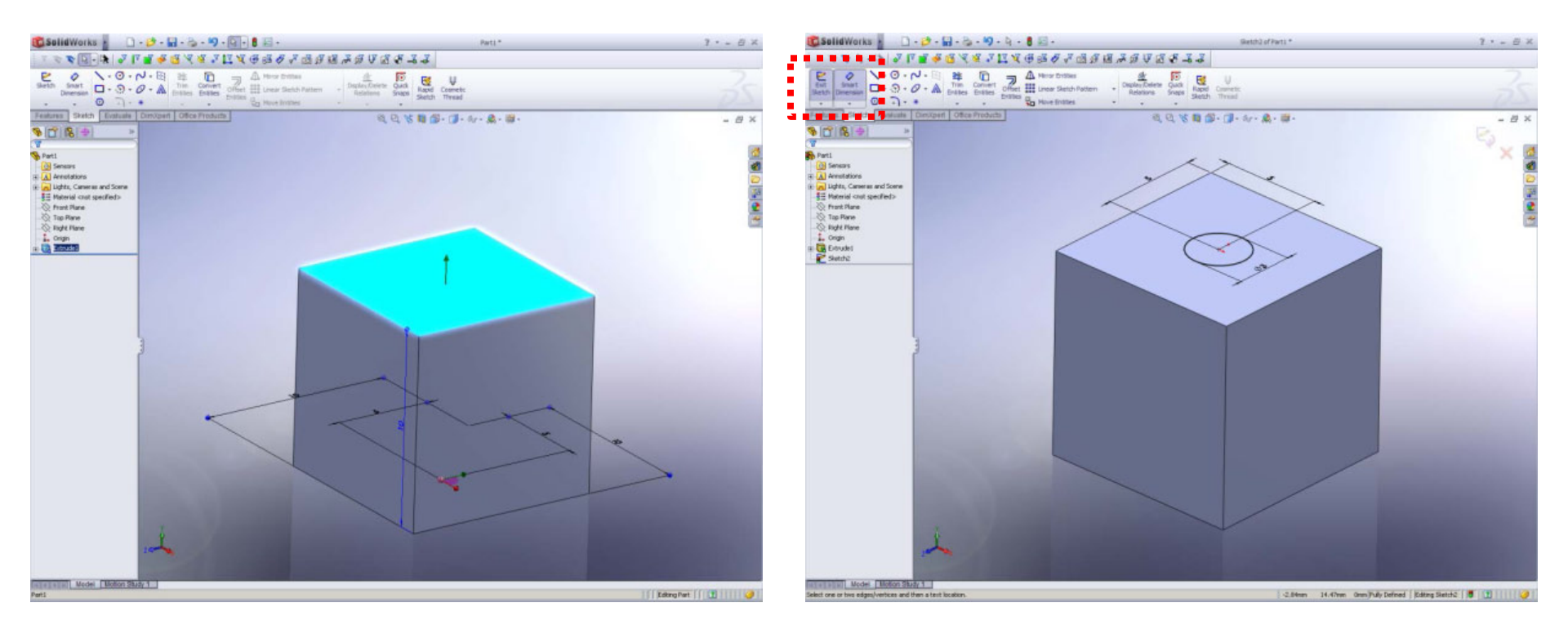

#### Make a hole

• 3. Extrude the sketch to make a hole through the cube

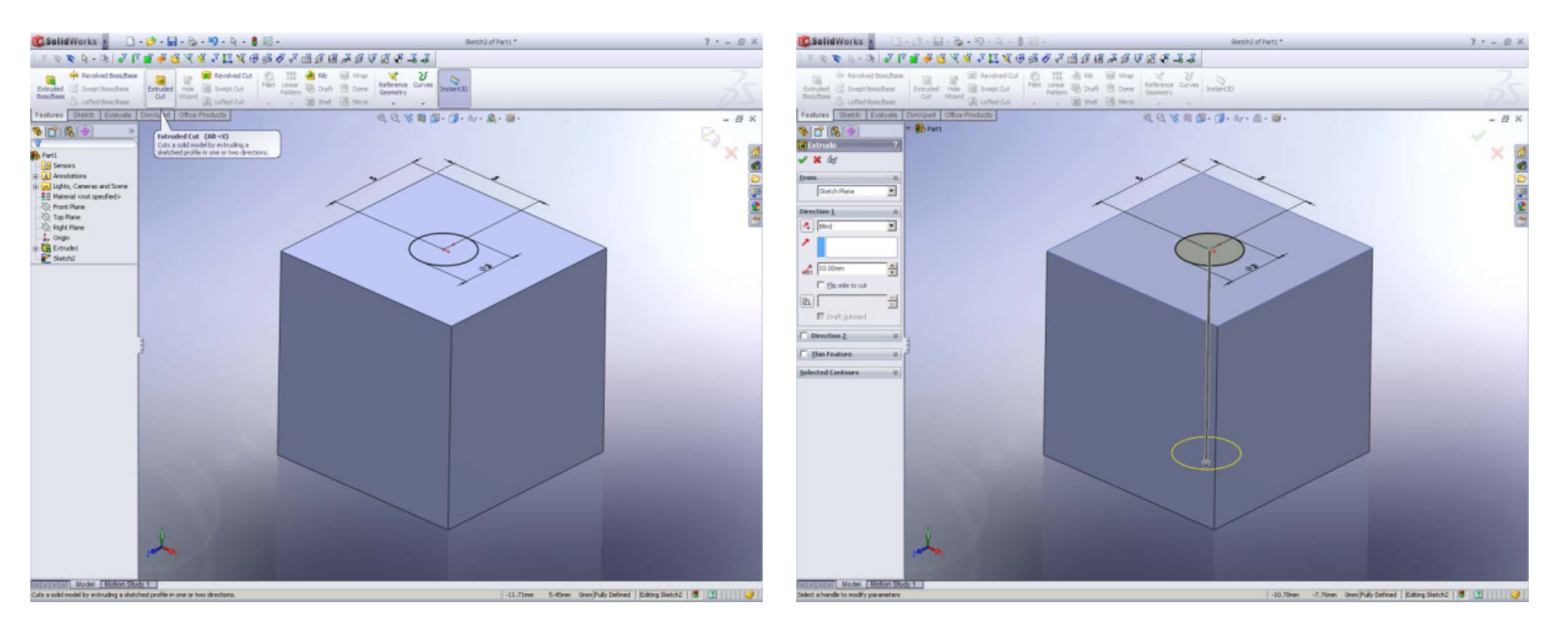

## Tips

- Changing 'Unit' system
  - Hit 'Soldworks button' -> tools > options

In the option window, there is 'Document Properties' tab. In the left white box, find 'units' and click. Change to your favorite unit system.

- Reference dimension
  - 'Smart dimension' allows you to make reference dimension that you may use for dimension check.
- Make a image file of your model
  - Save the model as 'JPEG' image form or just hit 'PrintScreen'

### Creating a simple plano-convex lens

 1. Select a plane anddraw half-cross section of the lens

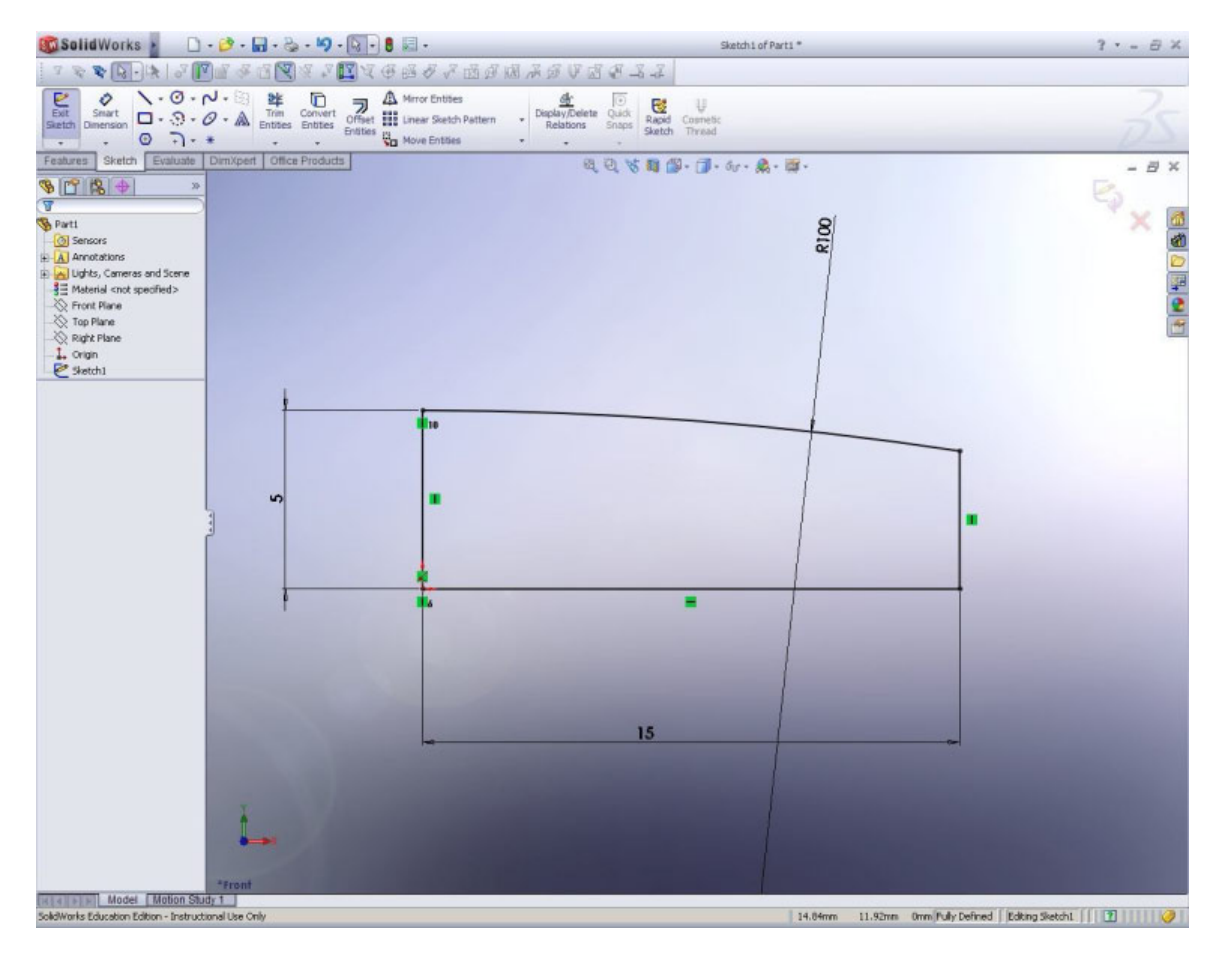

### Creating a simple plano-convex lens

• 2. Set the revolving axis and revolve the sketch

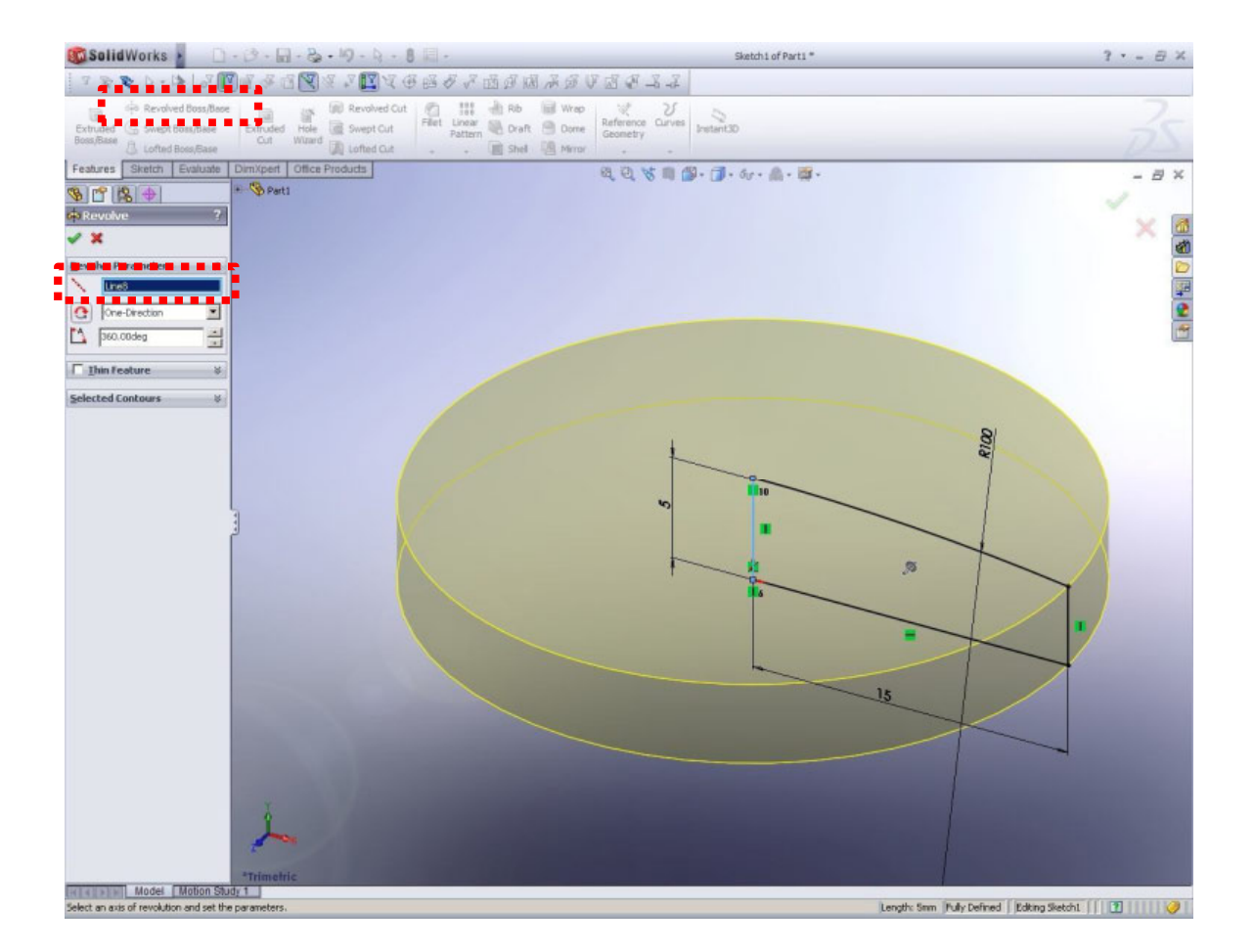

## Creating a simple plano-convex lens

• 3. Save the lens model

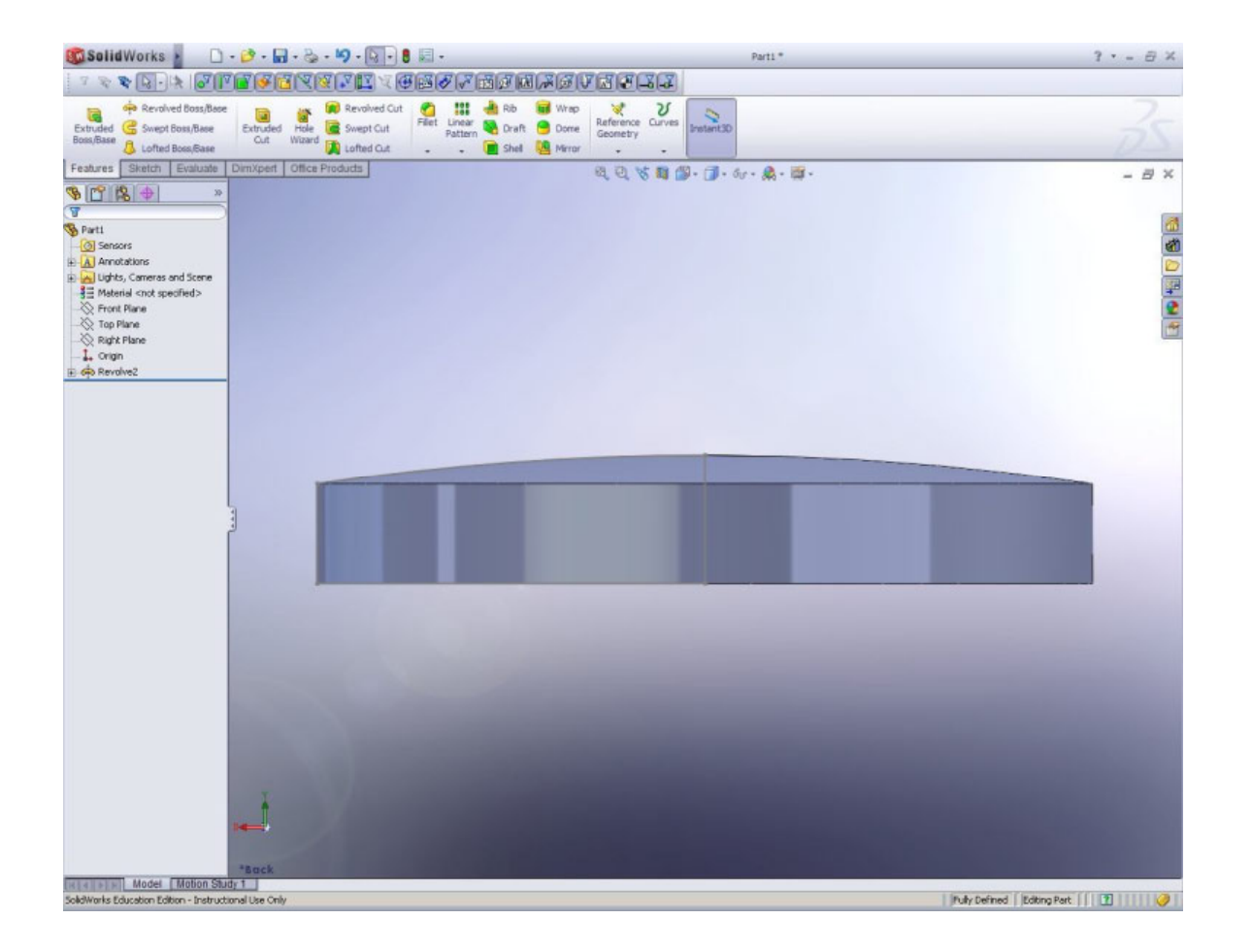

## Tips

- All dimension box in Solidworks has the function of simple calculator. You can add, subtract, product and divide.
- Recommend that dots, lines and/or curves in your sketch turn to be black that means all dimensions are completely and properly defined.
  Blue of them still need to be confined with right dimensions.

### Creating a barrel for the lens

• 1. Sketch the cross section of the barrel w.r.t the lens cross section. Don't forget the axis of revolution.

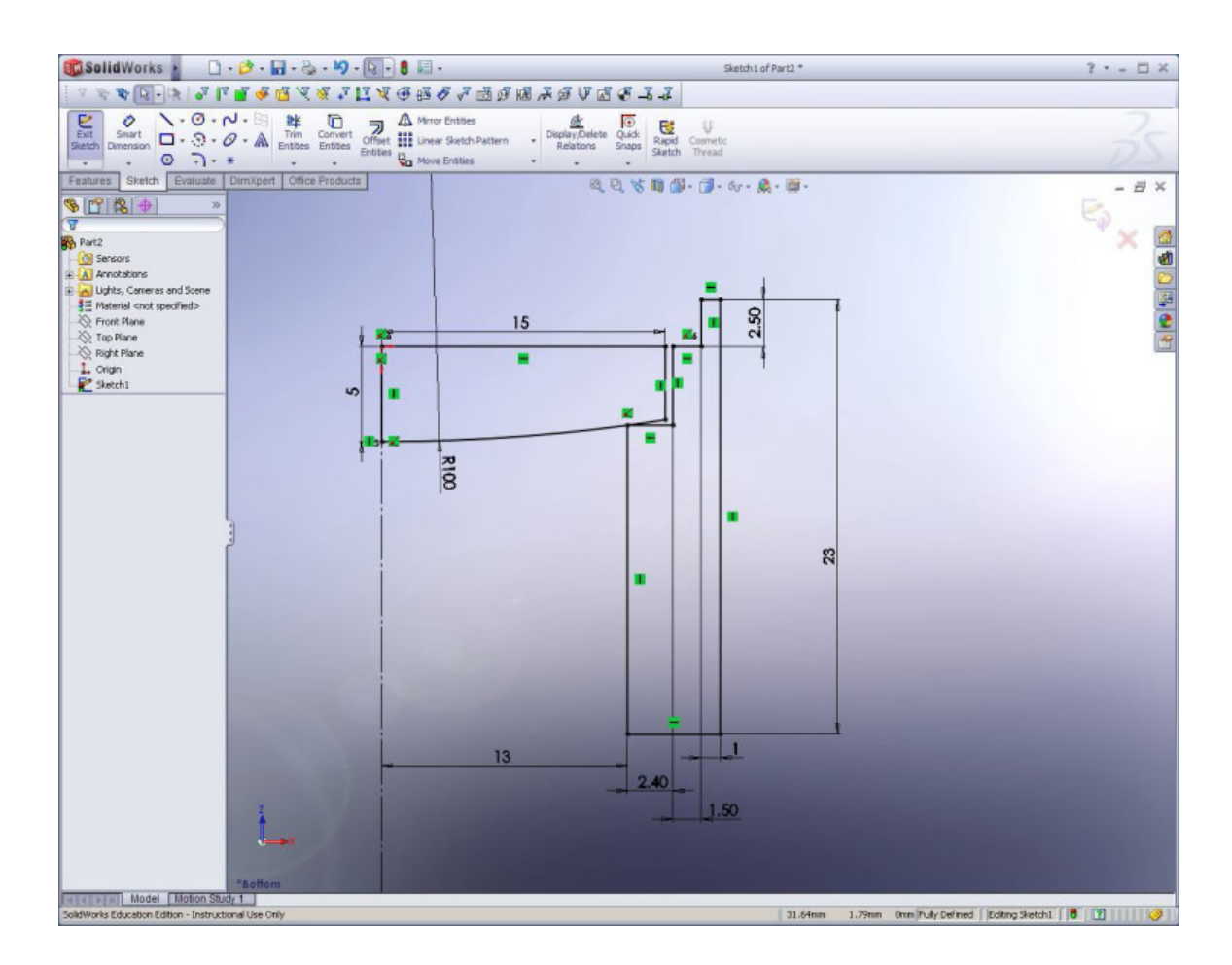

### Creating a barrel for the lens

• 2. Delete the lens cross section. Then see the line that turns blue. Make the line be black using 'smart dimension'

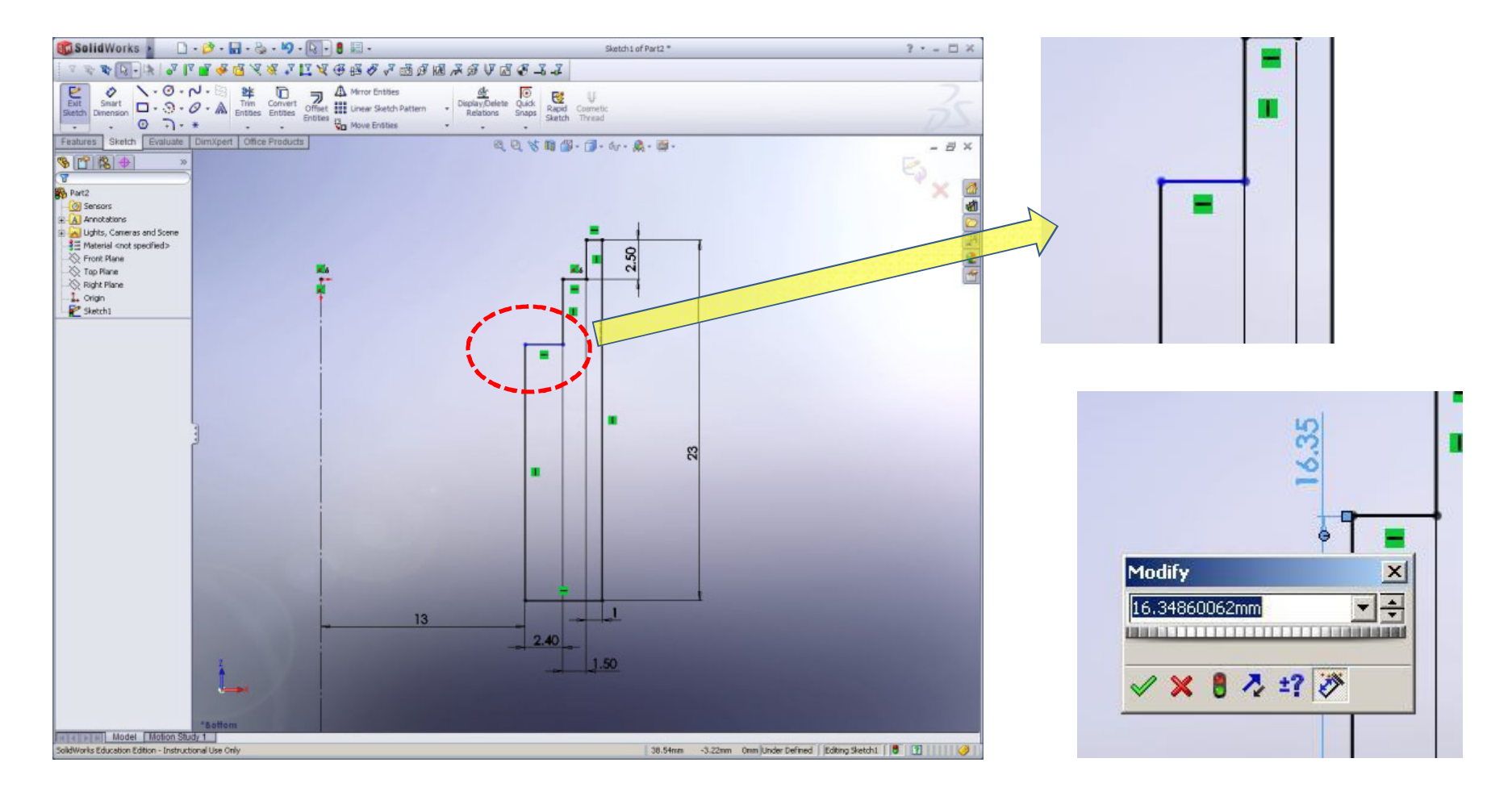

### Creating a barrel for the lens

• 3.Revolve the sketch

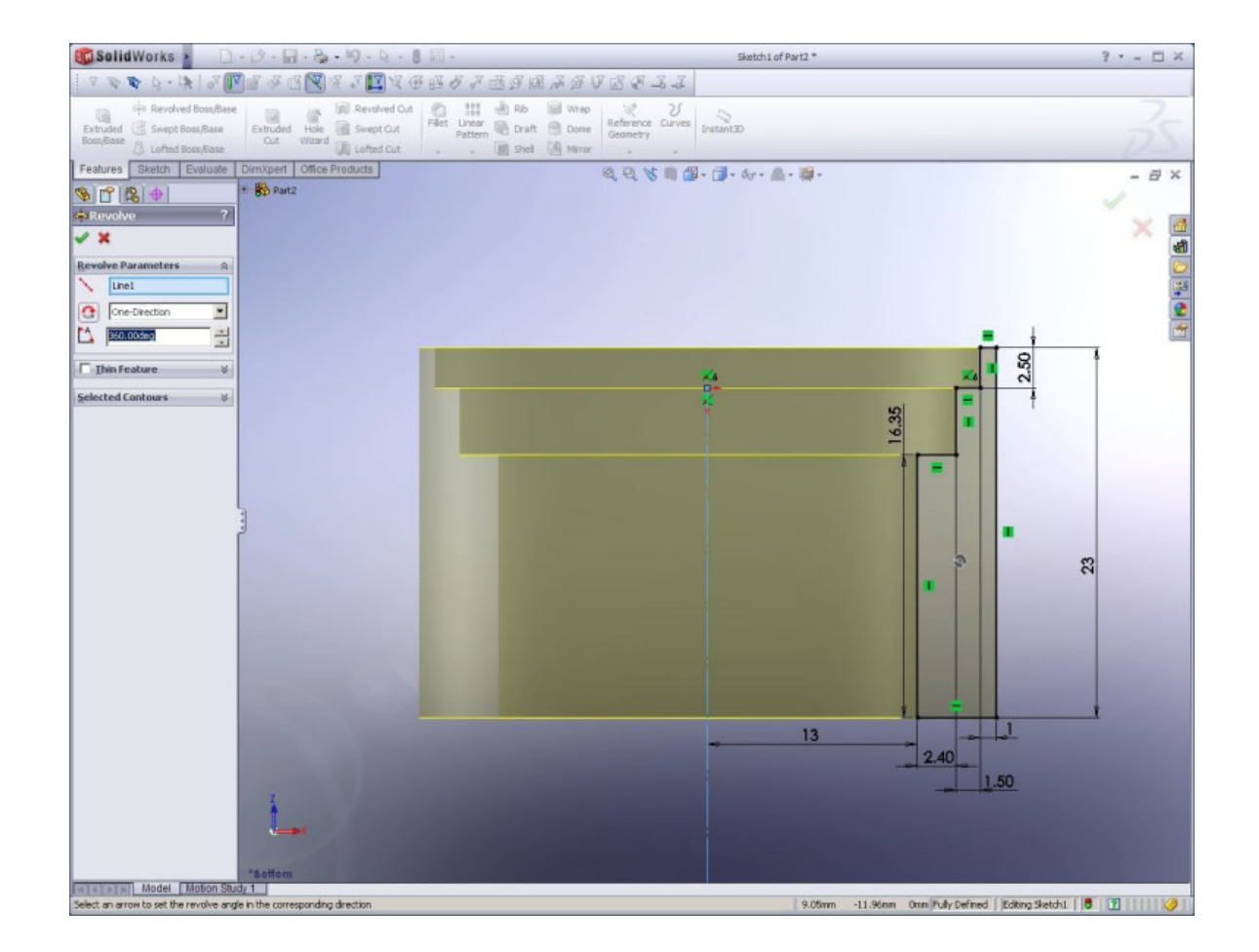

#### Creating a retainer ring for the lens

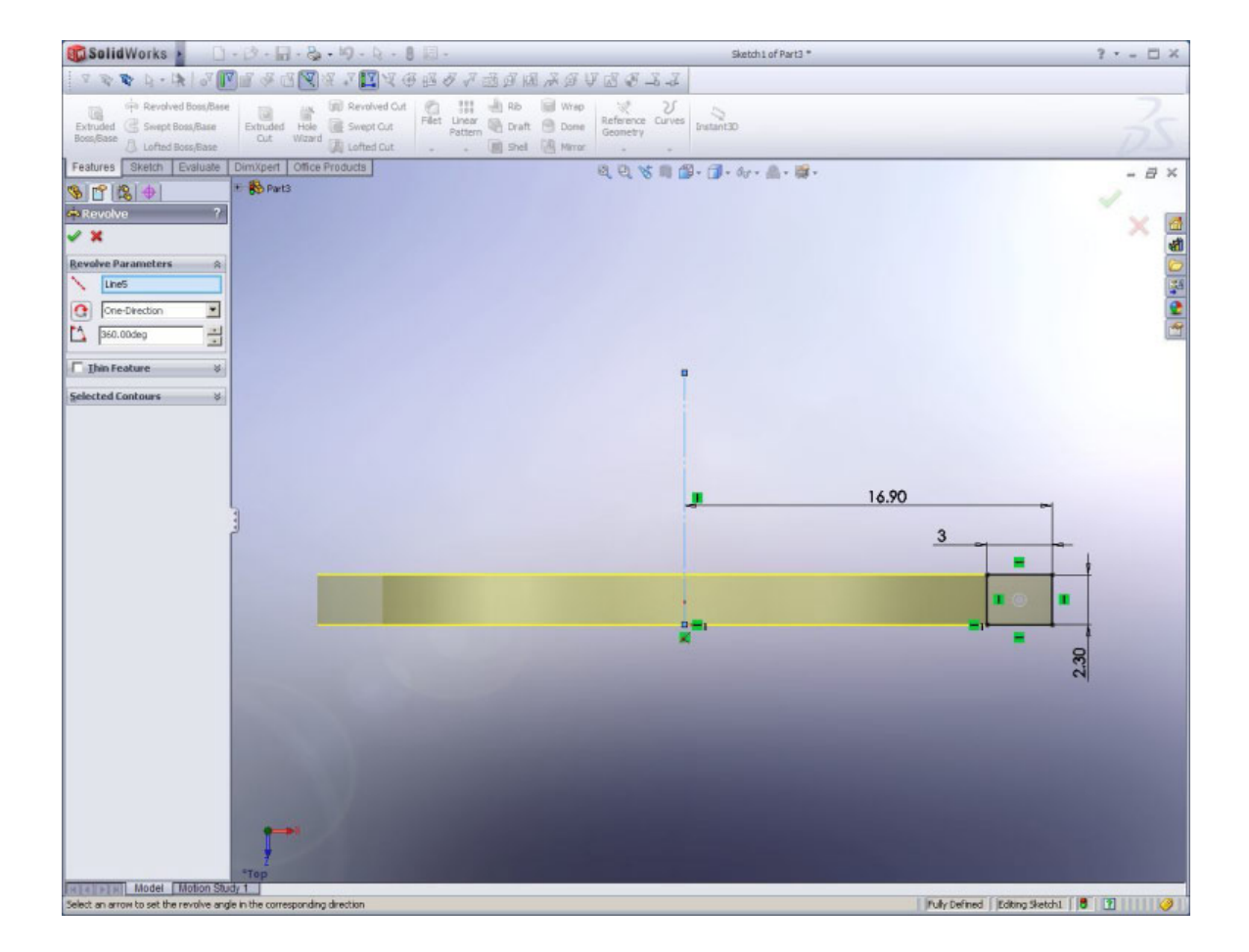

• 1. Open an assembly Solidworks document

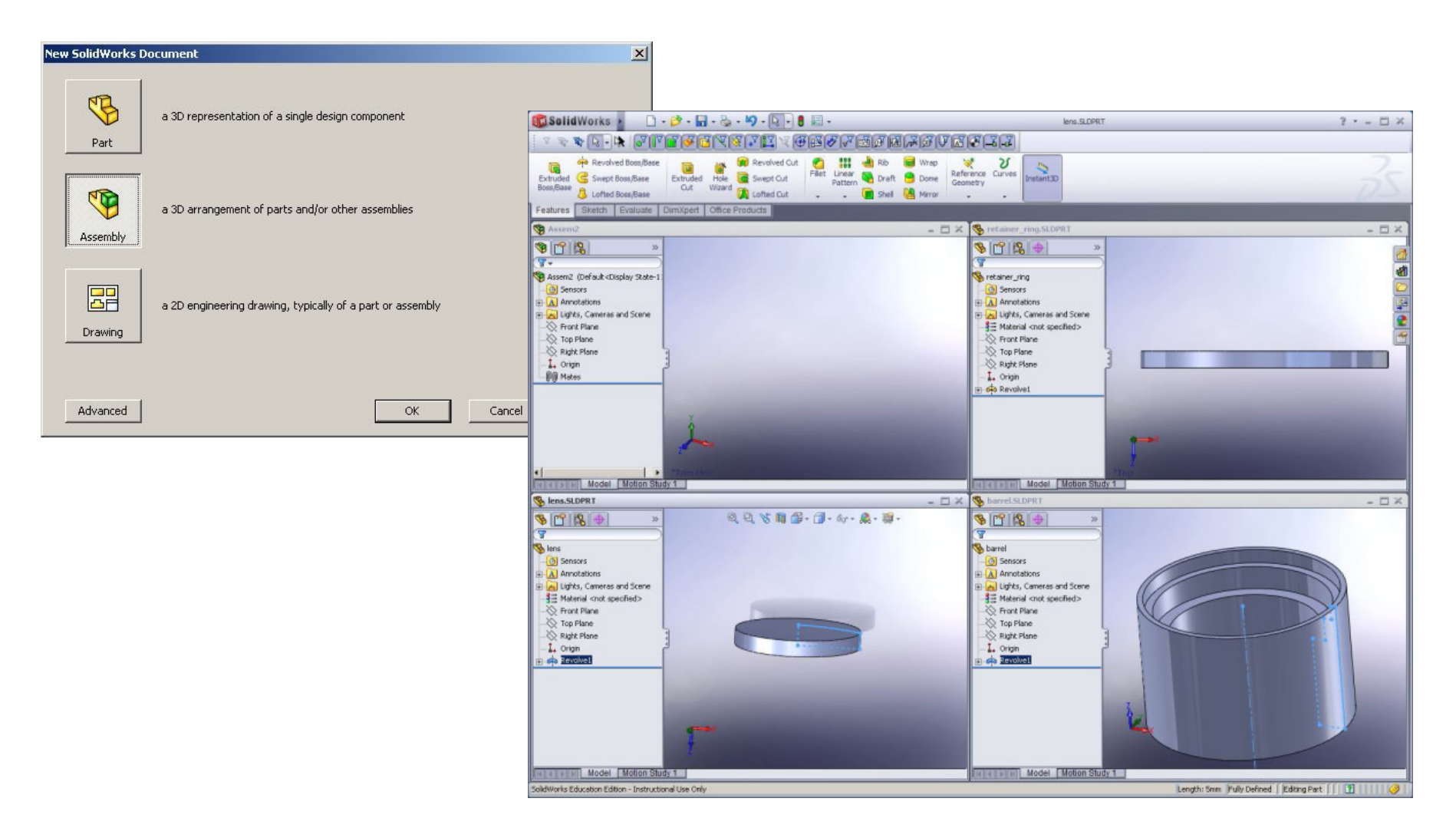

• 2. Put each component into the assembly Solidworks document.

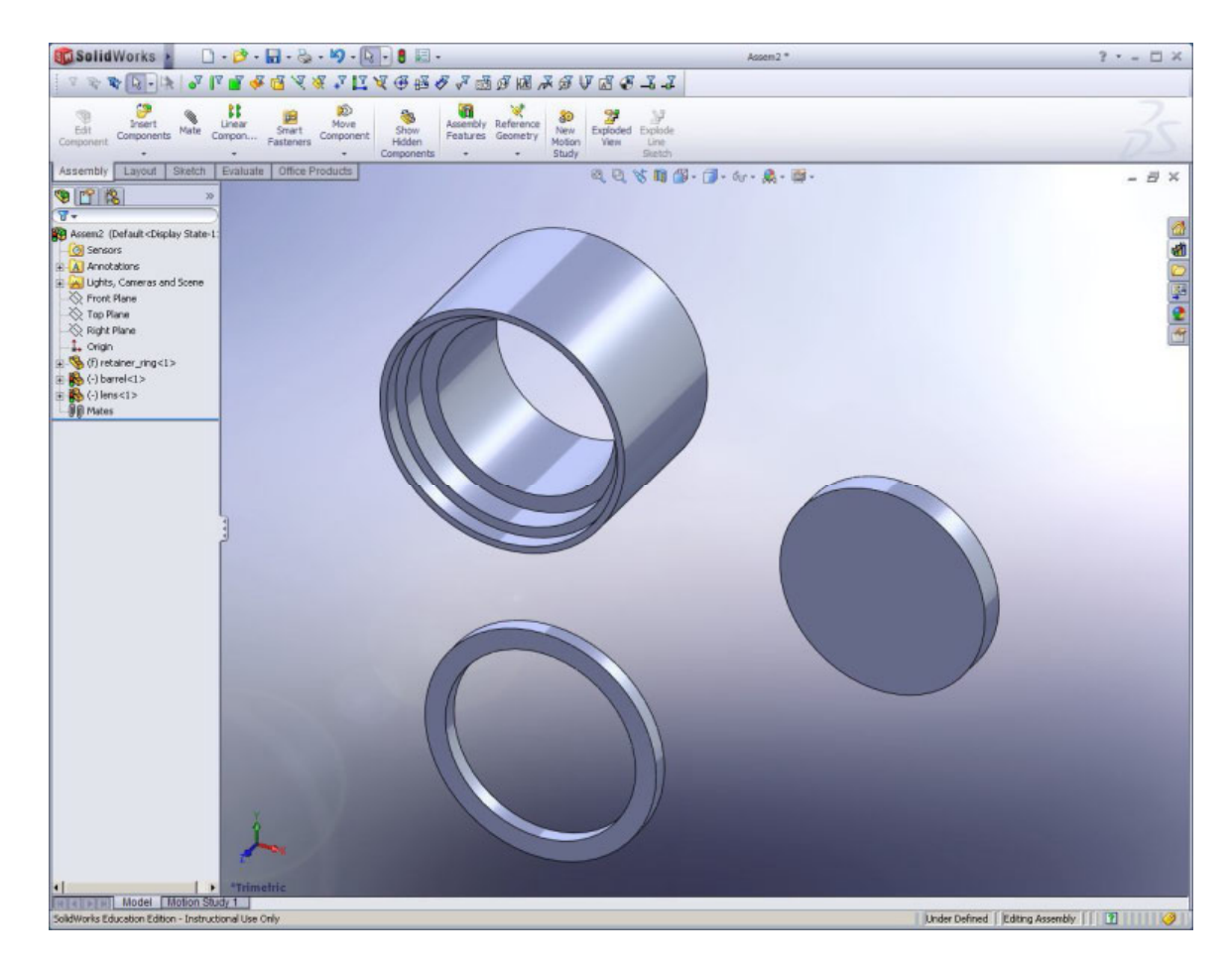

• 3. Fix one of them as a reference.

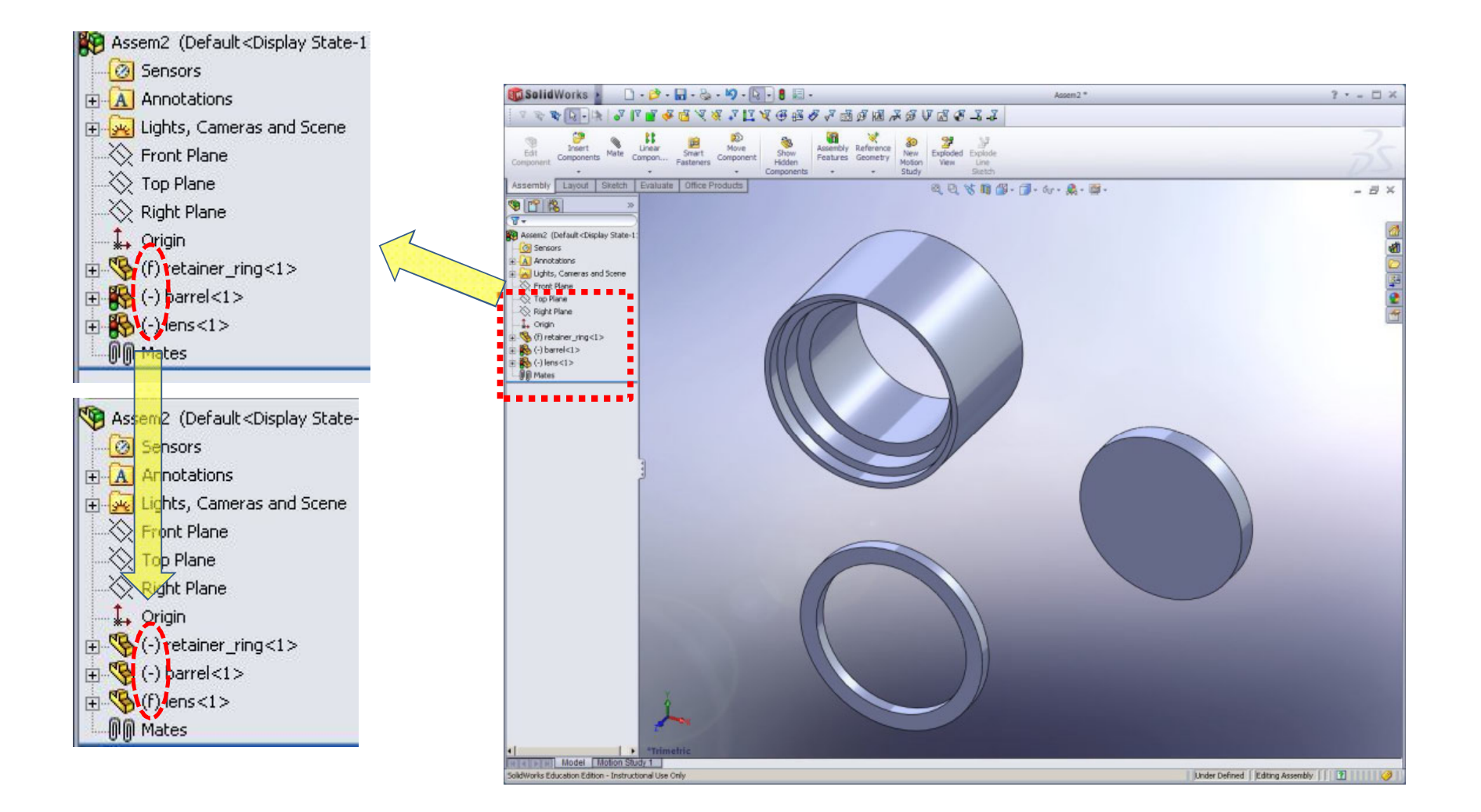

• 4-1. Give mating relations between them.

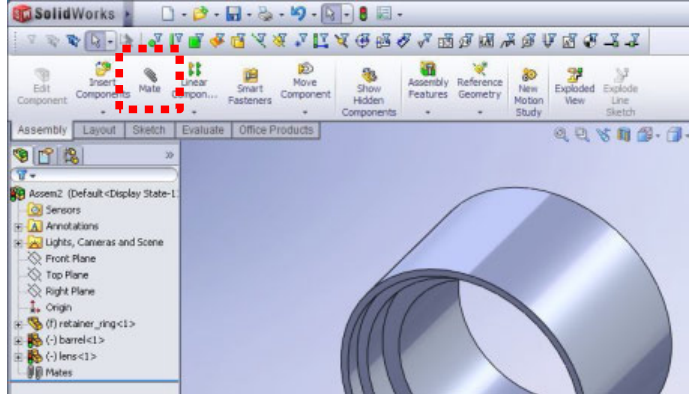

#### **Concentric relation**

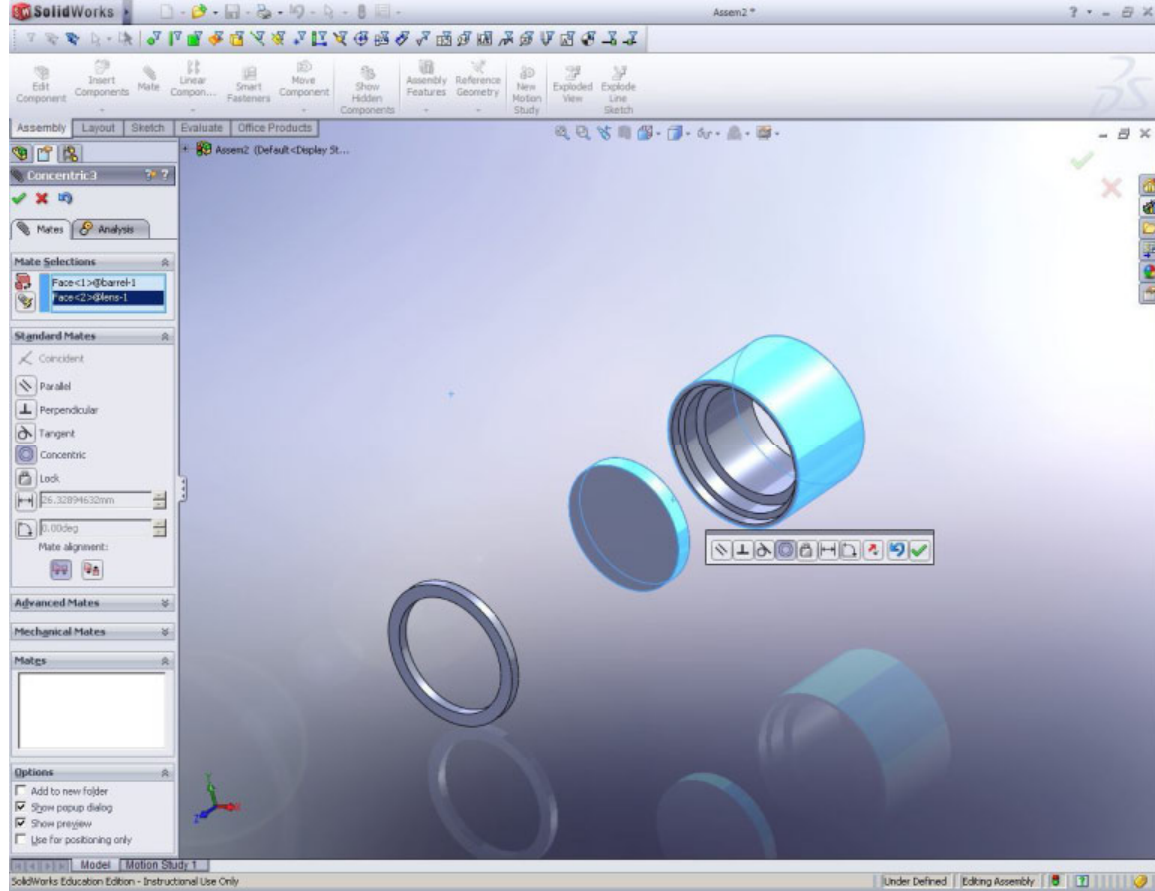

• 4-2. Give mating relations between them.

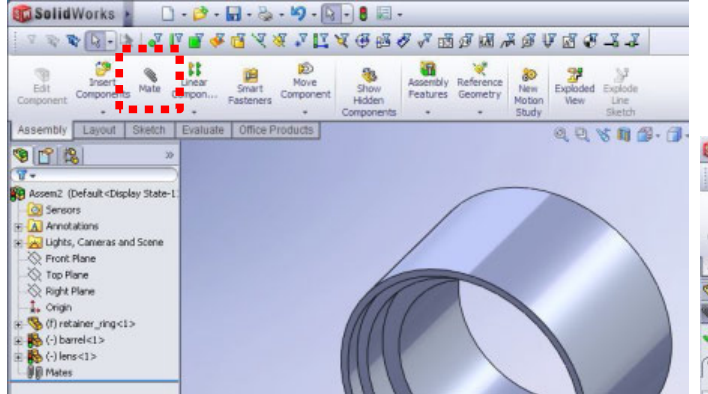

#### **Coincident relation**

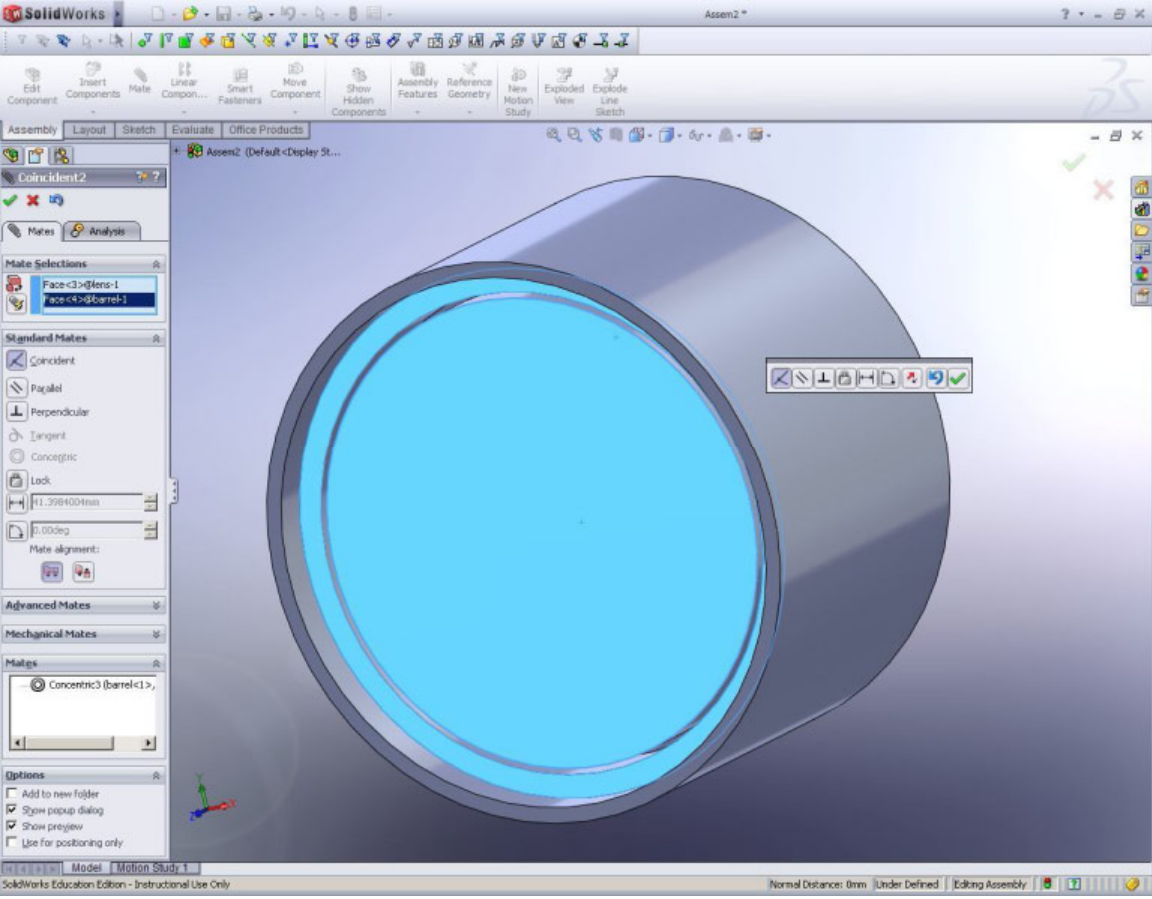

• 4-3. Give mating relations between them.

📆 Solid Works 🛌 🗋 - 📴 - 🔜 - 🖄 - 🔯 - 関 - 🛔 🗐 -

| Ent Street Area Several Work Street Component Street Component Component Component Component Component Component Component Component Component Street Street | Concentric relation                                                                                                    |           |
|----------------------------------------------------------------------------------------------------|----------------------------------------------------------------------------------------------------|-----------|
| Assembly Layout Sketch Evaluate Office Products @ 0 % 11 @ .                                                                                                    | 🔞 Salid Works 🔹 🗋 - 👌 - 🗑 - 😓 - 🖗 🗐 - 🛛 Assen 2*                                                                                                    | ? · _ 8 × |
|                                                                                                    | ▲ ▲ ▷·冰 ● ▲ ▲ ▲ ▲ ▲ ▲ ▲ ▲ ▲ ▲ ▲ ▲ ▲ ▲ ▲ ▲ ▲ ▲                                                                                                    |           |
| Constructions Constructions Constructions Constructions Constructions Constructions Constructions Constructions                                                                                                    | Edit Components Male Component Samet Component Component | 35        |
| Flore Rine        Flore Rine                                                                                                    | Assembly Layout Sketch Evaluate Office Products<br>Concentraint<br>Mate Selections a                                                                                                    | - 8 ×     |
|                                                                                                    | Paraletalistic   Randerd Mates   Randerd Mates   Randerd Mates   Randerd Mates   Randerd Mates   Randerd Mates   Randerd Mates   Randerd Mates   Randerd Mates   Randerd Mates   Randerd Mates                                                                                                    | ₩.        |
|                                                                                                    | Mechanikal Mates                                                                                                    |           |
|                                                                                                    | polowerks Laturation Lation - Instructional Use City                                                                                                    |           |

• 4-4. Give mating relations between them.

#### **Coincident relation**

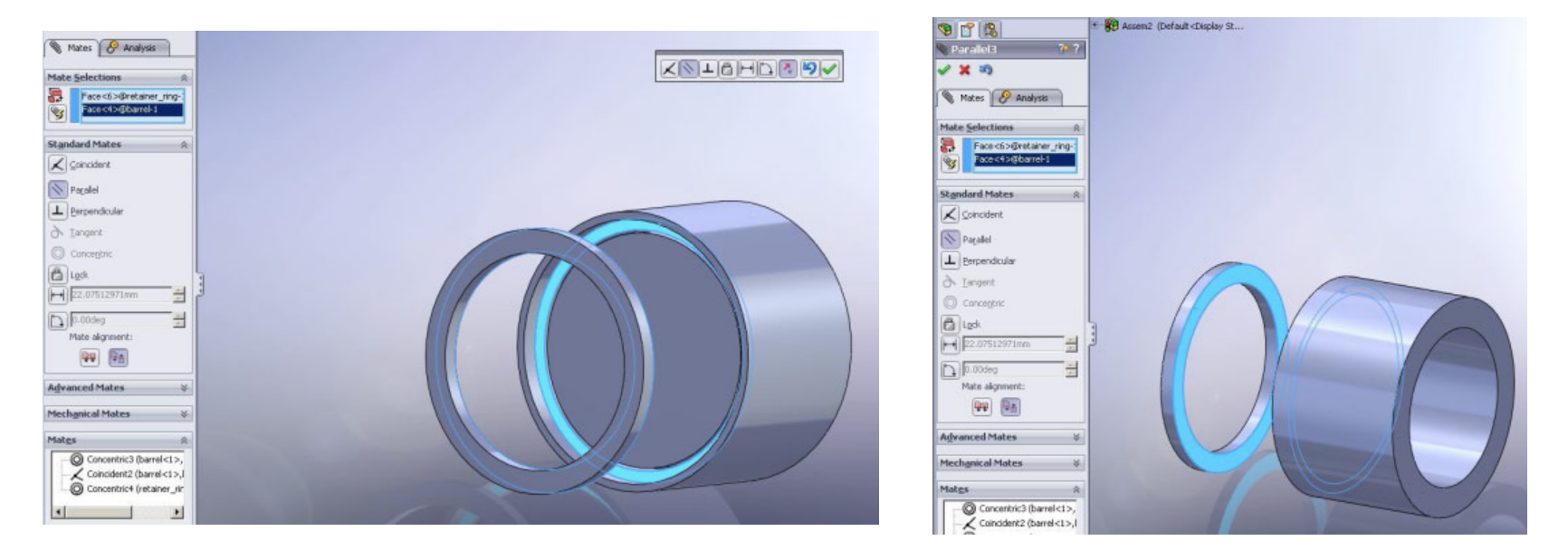

• 5. Cross section view

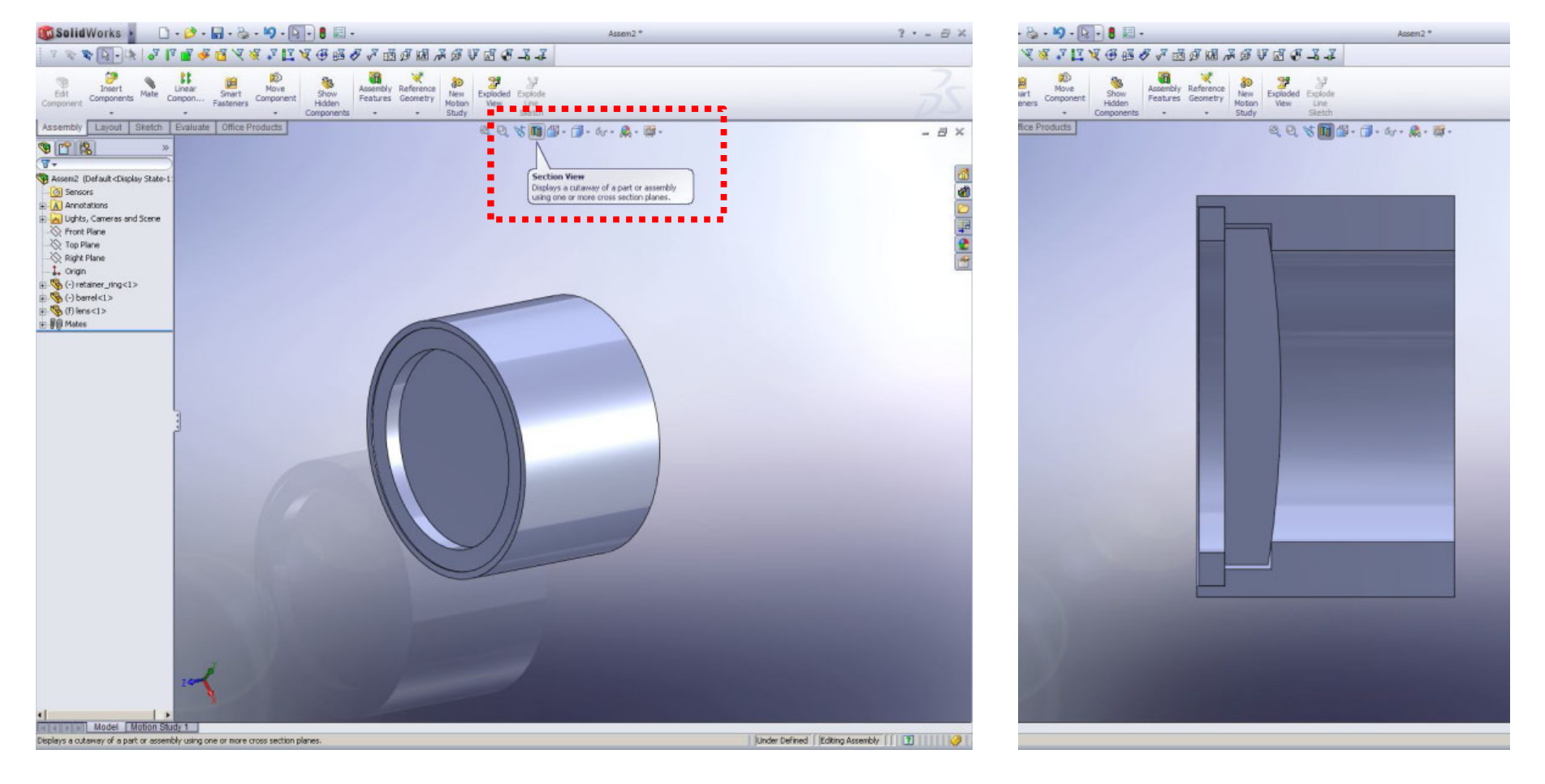

#### Mechanical drawing

• 1. Open your part file and click 'Solidworks' button, then Click FILE>MAKE DRAWING FROM PARK

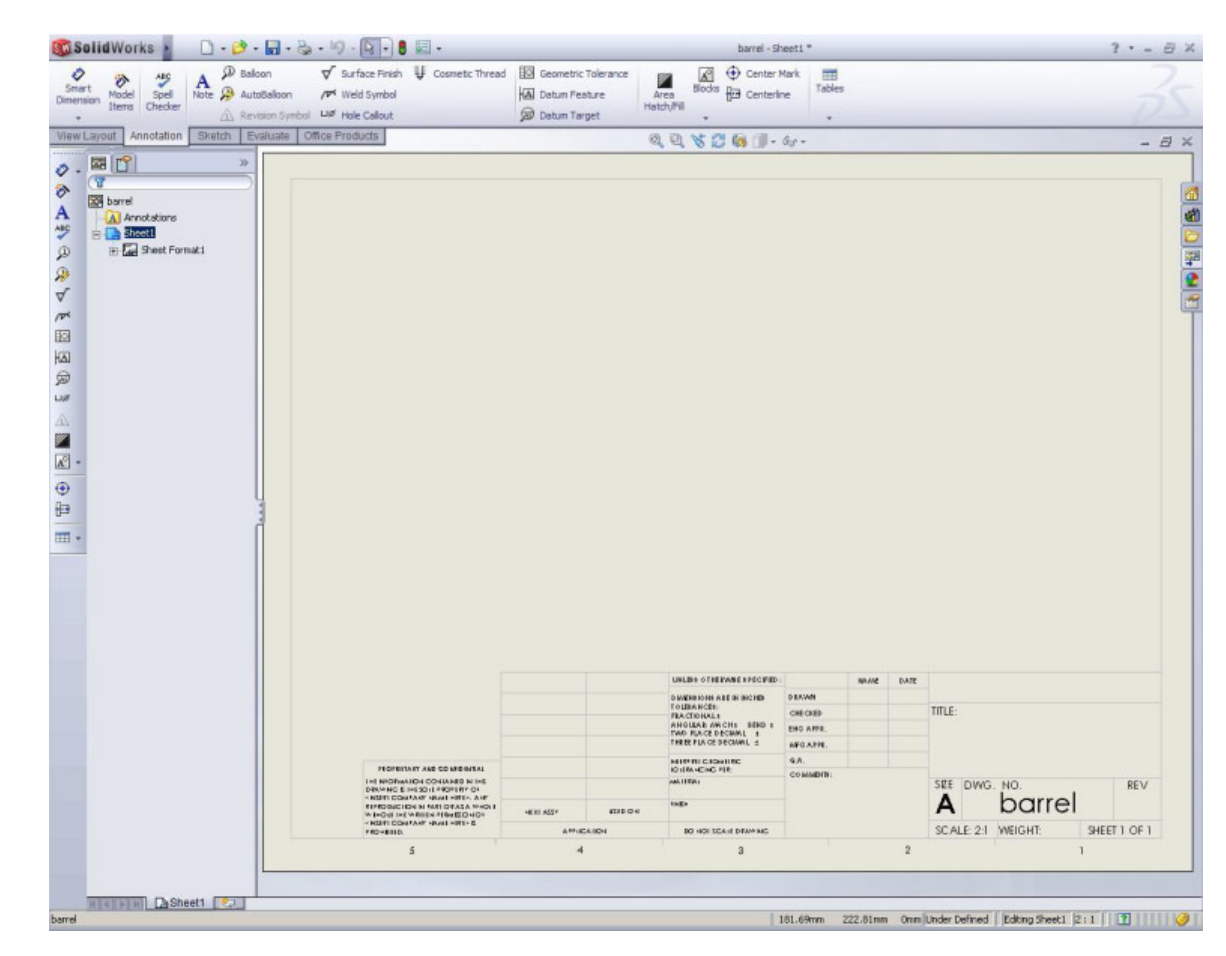

#### Mechanical drawing

• 2. Click 'Model view' in the 'View Layout' tab. Open part document you want to draw.

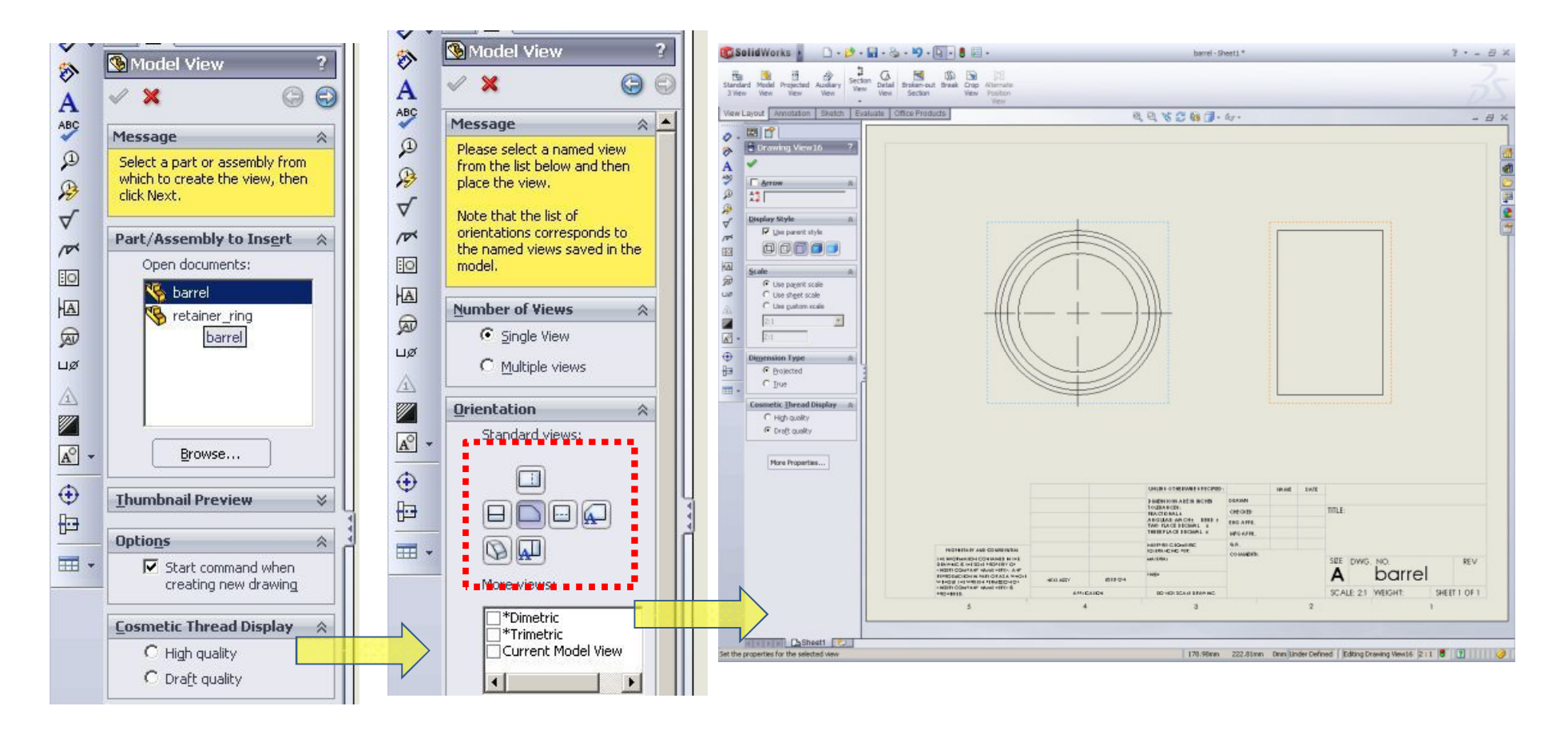

### Mechanical drawing

- 3. Put all dimensions in the drawing with 'Smart dimension'.
- Before doing this, make sure that hidden lines are shown

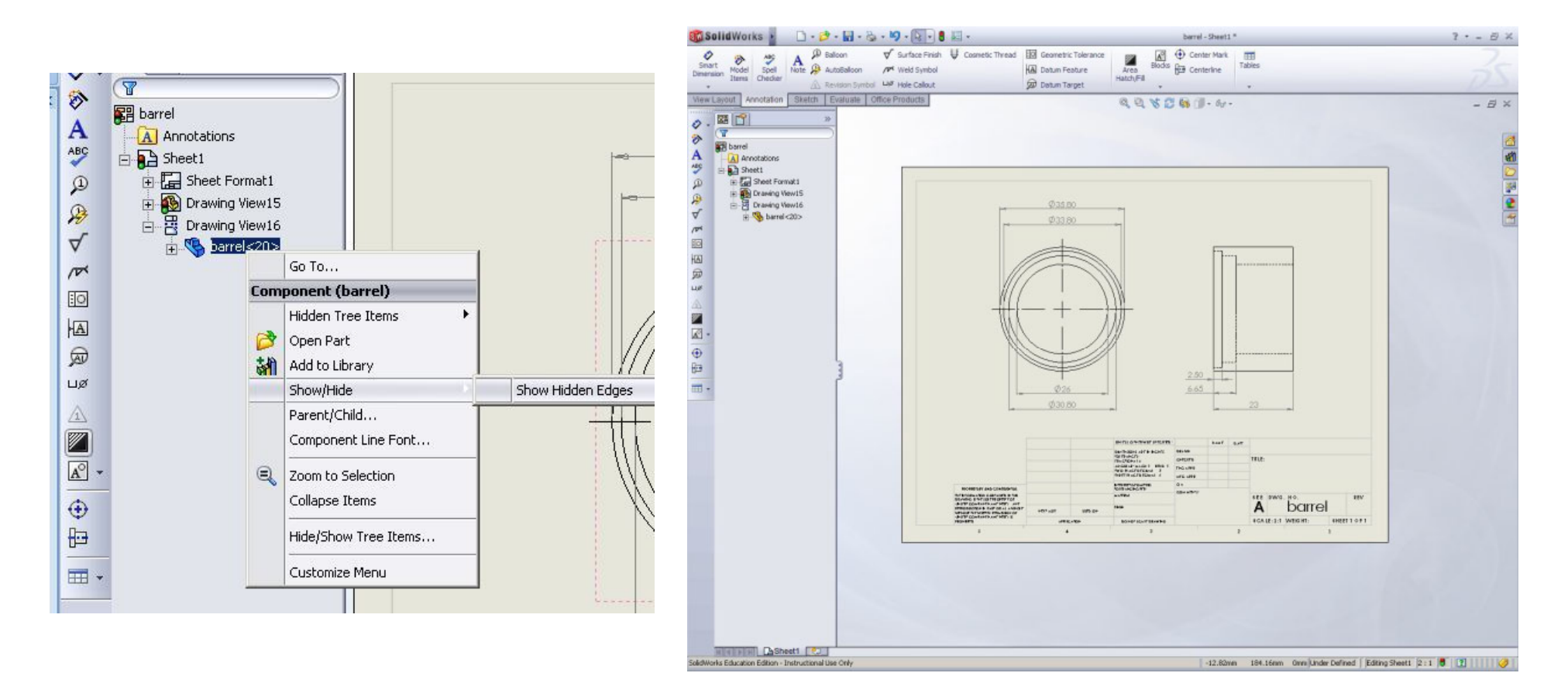

#### How to define inner/outer thread

• Standard inch unit thread specification

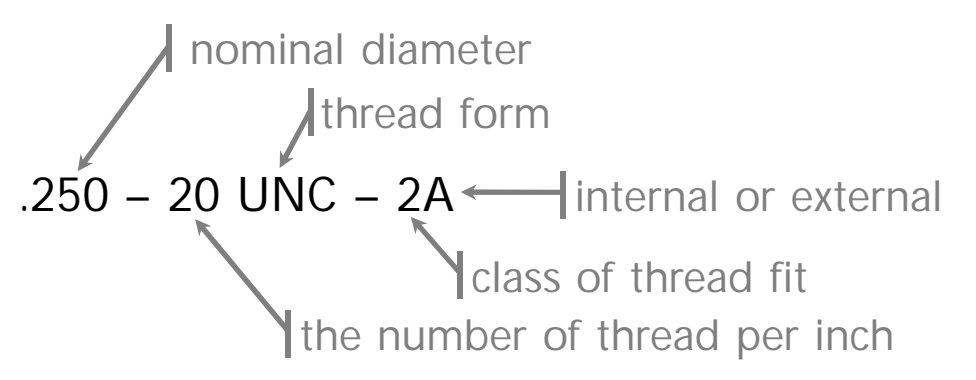

• Thread forms

**UNC**: Unified Coarse, most commonly used thread in general purposes. **UNF**: Unified Fine, finer threads allows better torque control and higher load tolerance.

**UNEF**: Unified national Extra Fine, used for ultra-precision purpose or aerospace applications.

• Class fits

Class 1: Loose fit, Class 2: Standard fit, Class 3: Tight fit

• Internal or external

A: external, B: internal

#### How to define inner/outer thread

• Metric unit thread specification

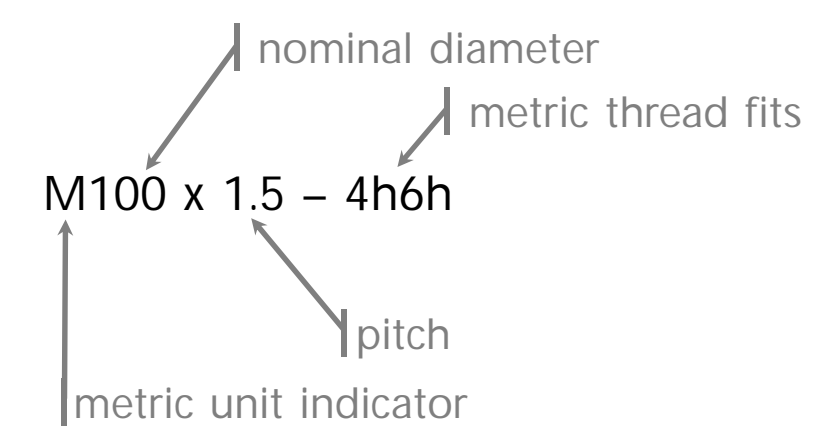

• Metric thread fits General purpose fit : 6g (external) , 6H (internal) Close fit : 5g6g (external), 6H (internal)

• Note: English unit equivalent 2A  $\rightarrow$  6g, 2B  $\rightarrow$  6H 3A  $\rightarrow$  4h6h, 3B  $\rightarrow$  4H5H

Use 'Cosmetic thread' in your 3D model

Menu > Insert > Annotations> Cosmetic threads...

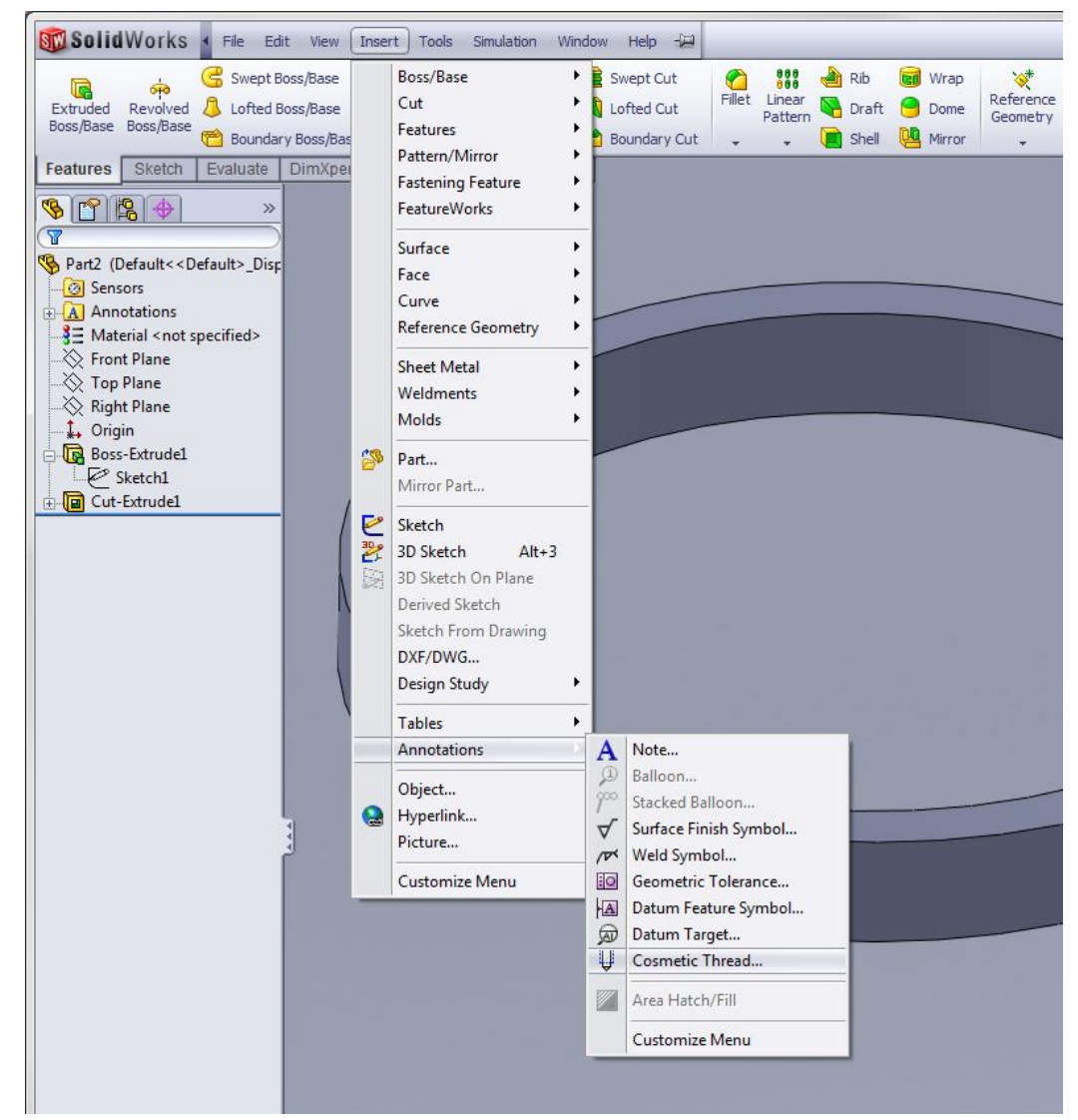

Use 'Cosmetic thread' in your 3D model

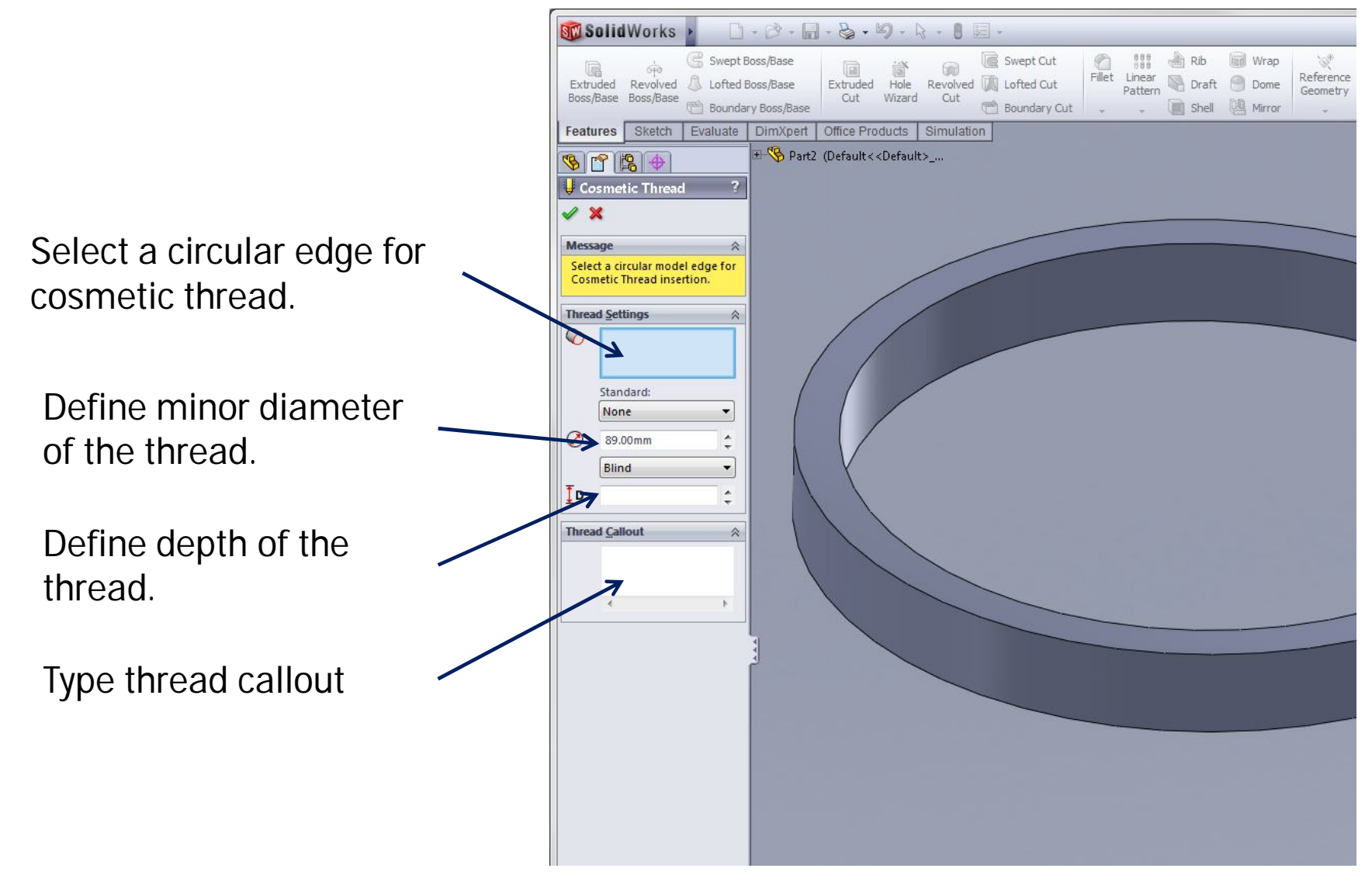

Use 'Cosmetic thread' in your 3D model

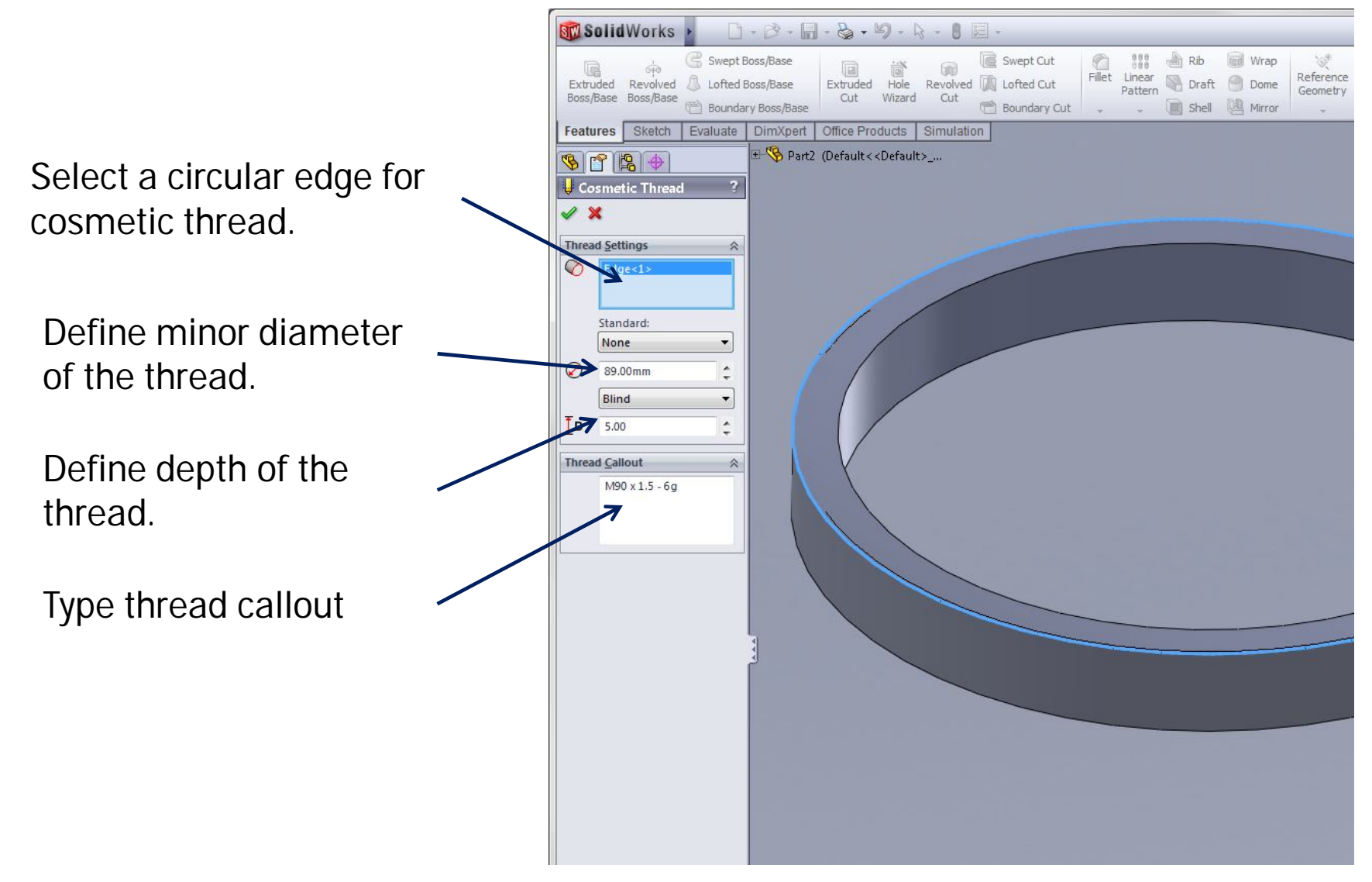

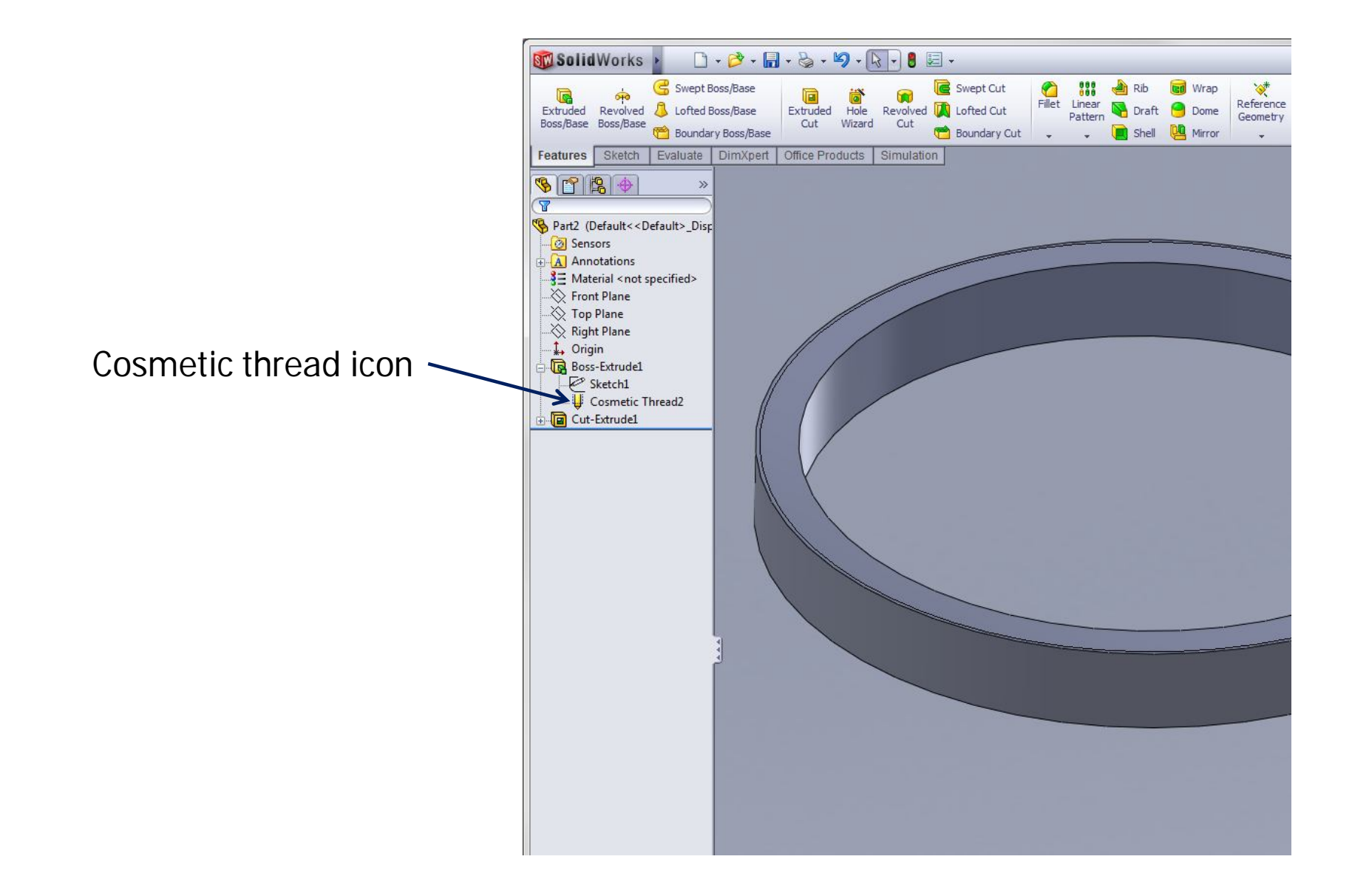

Move your mouse pointer on 'Option' and open the option window.

Menu > Tools > Options ..

In the 'Document Properties' tab, there is 'Detailing' on the left box. Click 'Detailing' and find 'shaded cosmetic threads' in 'display category'. Check the option.

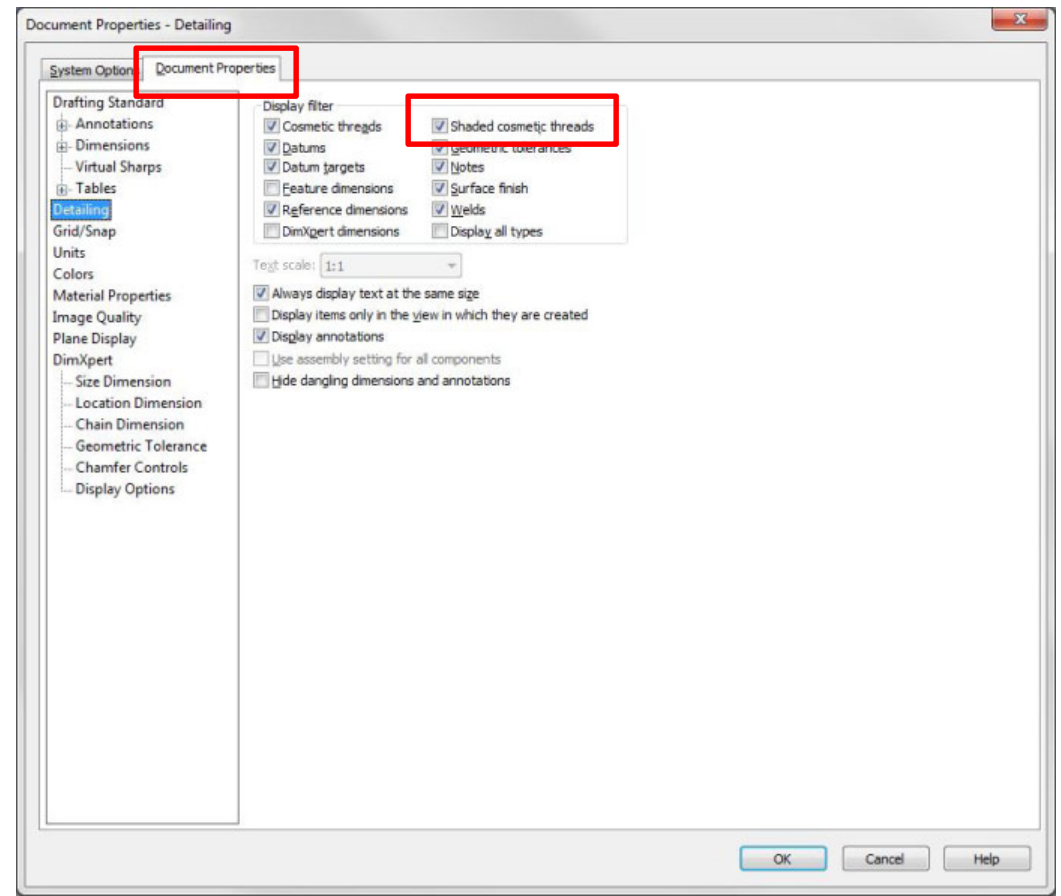

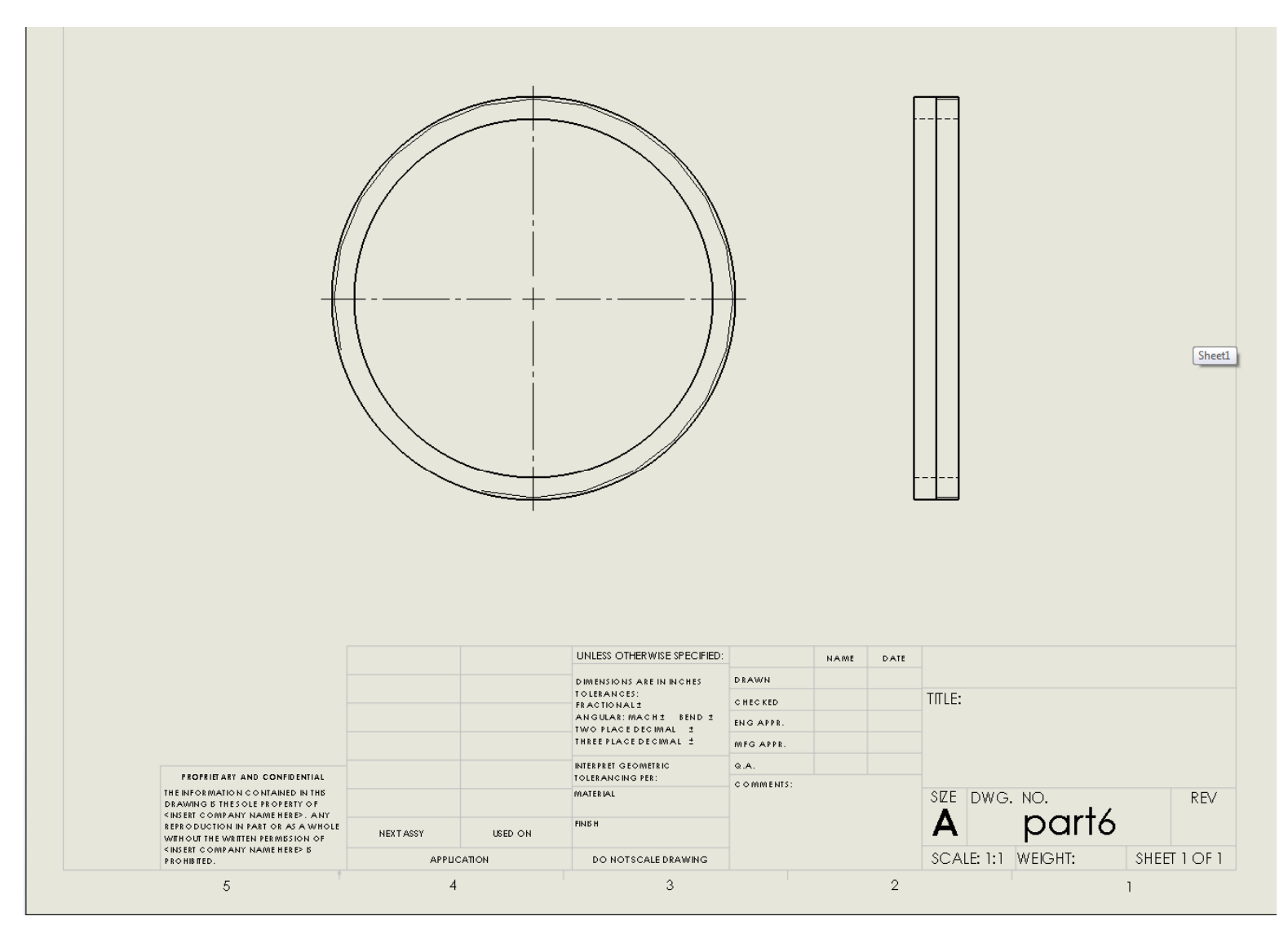

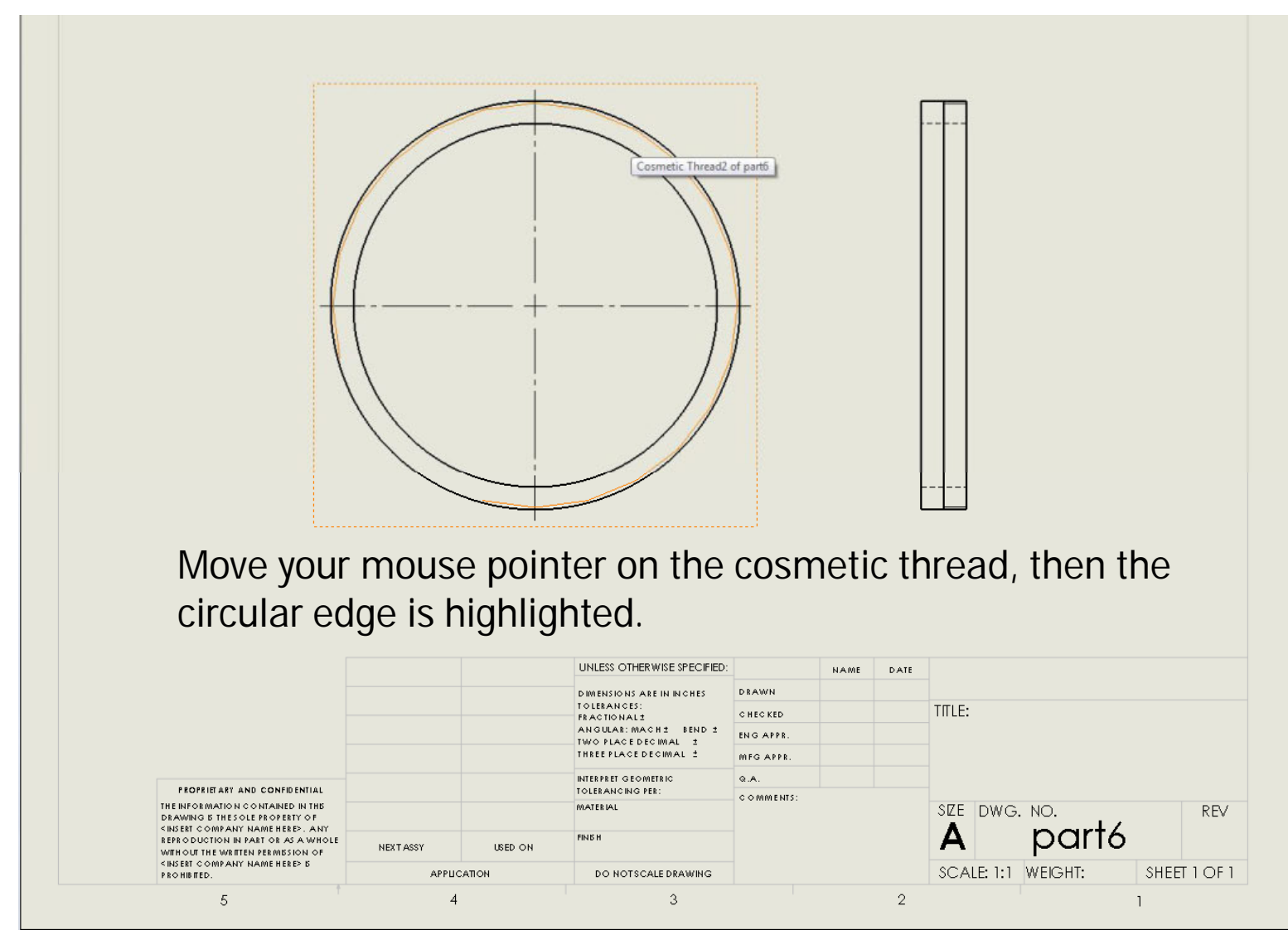

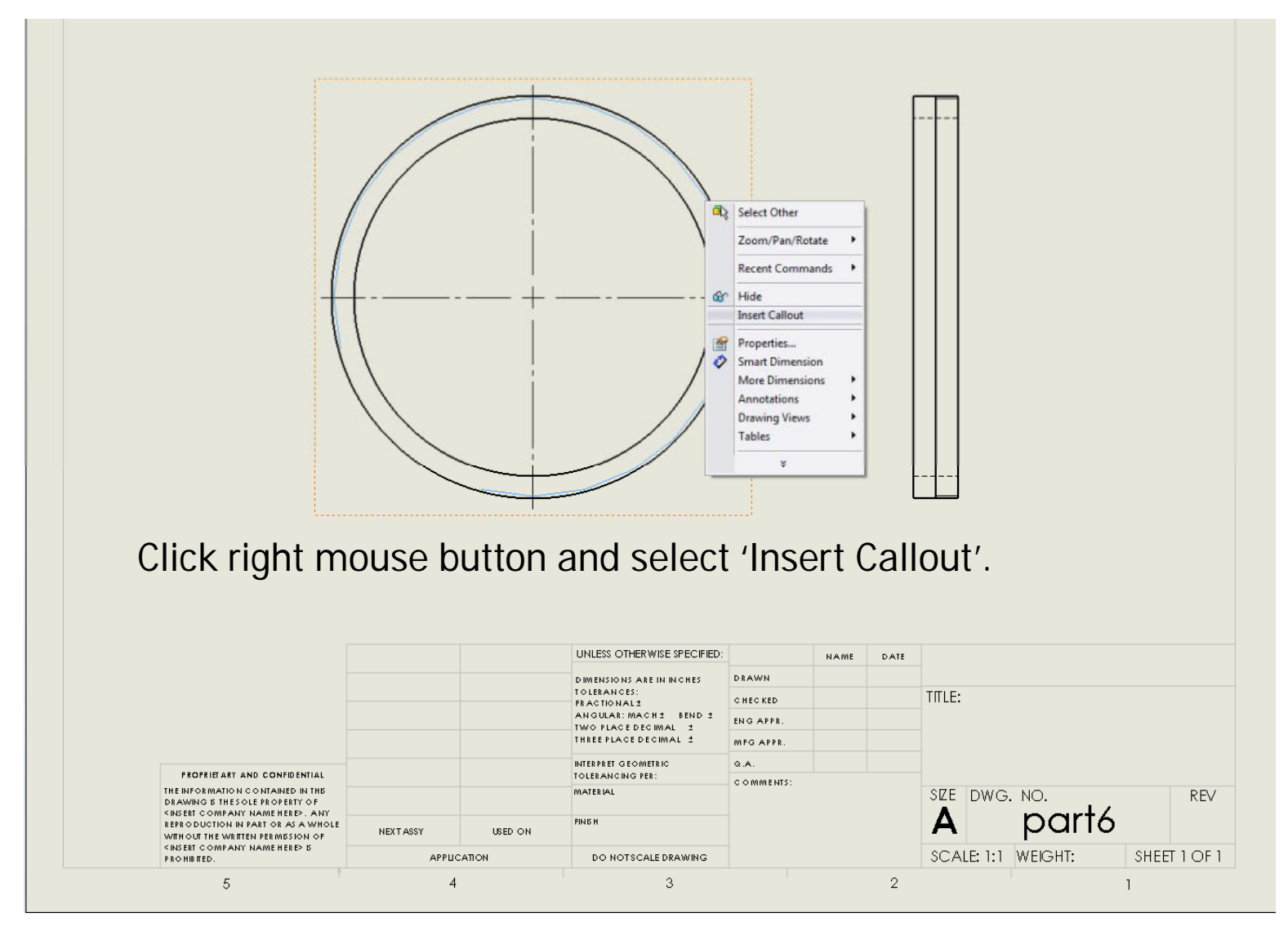

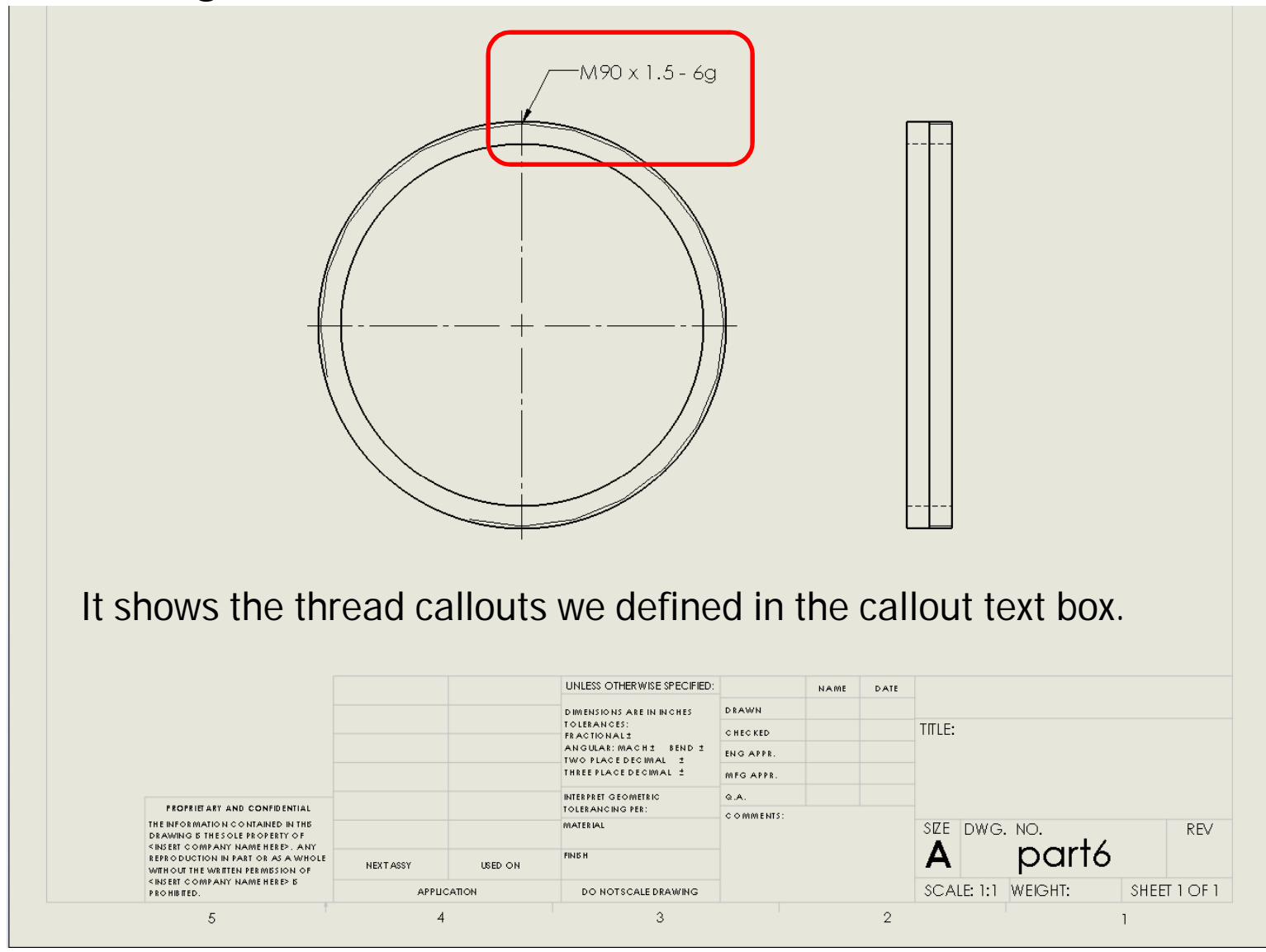